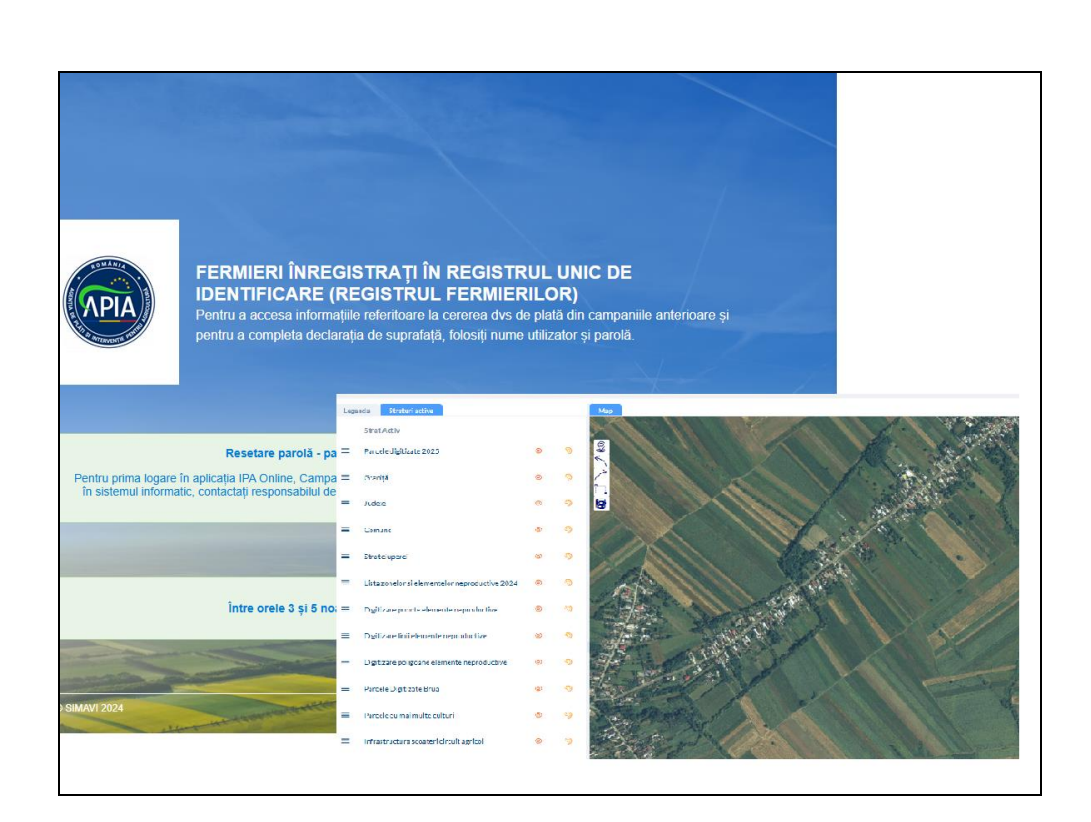

INSTRUCȚIUNEA DE UTILIZARE A APLICAȚIEI INFORMATICE UTILIZATĂ DE FERMIERI

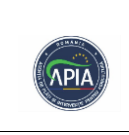

# CUPRINS

| 1. Accesarea Aplicației AGI - Online          | 3 |
|-----------------------------------------------|---|
| 2. Legendă și straturi active                 | 8 |
| 3. Informații utile pentru digitizare         | 9 |
| 3.1. Pregătirea digitizării                   |   |
| 3.2 Măsurarea distanțelor și suprafețelor     |   |
| 3.3 Opțiuni navigare hartă                    |   |
| 3.4 Digitizarea propriu-zisă a parcelei       |   |
| Listă Temporare                               |   |
| Tabelă Editare geometrii                      |   |
| Activare opțiuni "Diverse"                    |   |
| 3.4 Start completare cerere de plată          |   |
| 4. Vizualizare Lista parcelelor digitizate    |   |
| 5. Vizualizare cerere de plată                |   |
| 6. Vizualizare rapoarte și tipuri de rapoarte |   |
| 7. Import și export                           |   |
| 8. Istoric parcele                            |   |
| 9. Închidere cerere de plată                  |   |
| 10. Logout                                    |   |

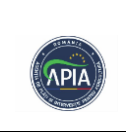

# 1. ACCESAREA APLICATIEI AGI- ONLINE

Pentru a accesa aplicația AGI ONLINE:

Prin Internet: Datele sunt disponibile și accesibile fie prin intermediul site-ului APIA (conform capturii de ecran de mai jos), fie prin accesarea directă a linkului: <u>https://agi.apia.org.ro/agionline</u>.

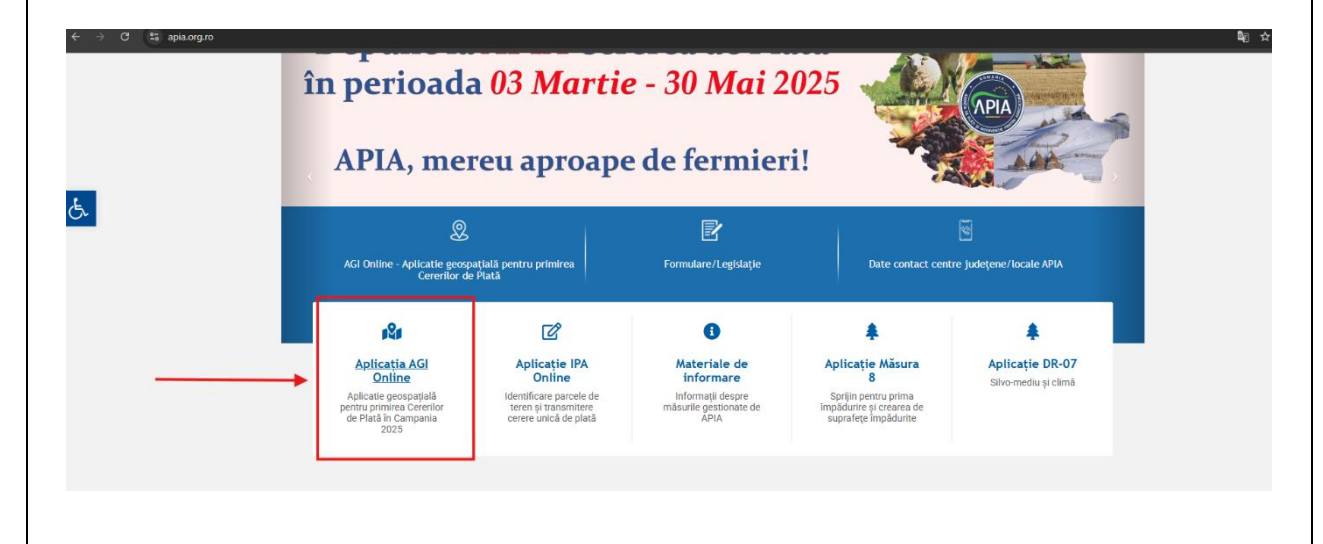

Prin Intranet: Pentru angajații APIA, conectarea se realizează prin interfața internă la adresa <u>http://10.0.100.77/</u> în secțiunea IPA Intranet,

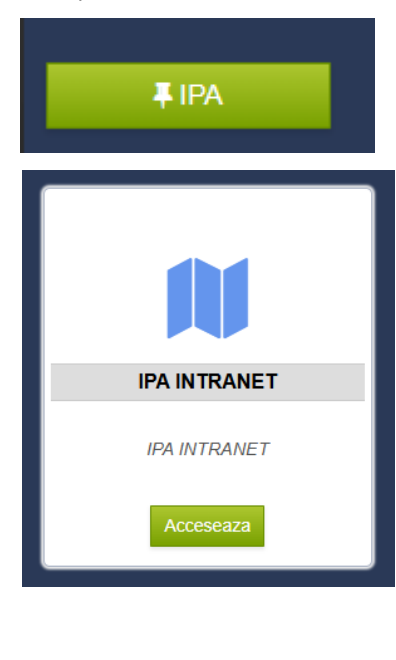

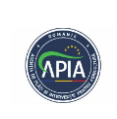

- Pentru accesarea aplicației de către persoanele fizice, fermierul trebuie să introducă următoarele informații:
  - În câmpul "NUME UTILIZATOR", se va completa codul unic de identificare (RO xxxxxxxx).
  - În câmpul "PAROLA", se vor introduce ultimele 6 cifre ale CNP-ului, cu posibilitatea de a fi modificată ulterior din interfața aplicației (modificarea parolei este recomandată la prima autentificare). De asemenea, se recomandă completarea profilului utilizatorului cu o adresă de e-mail validă.

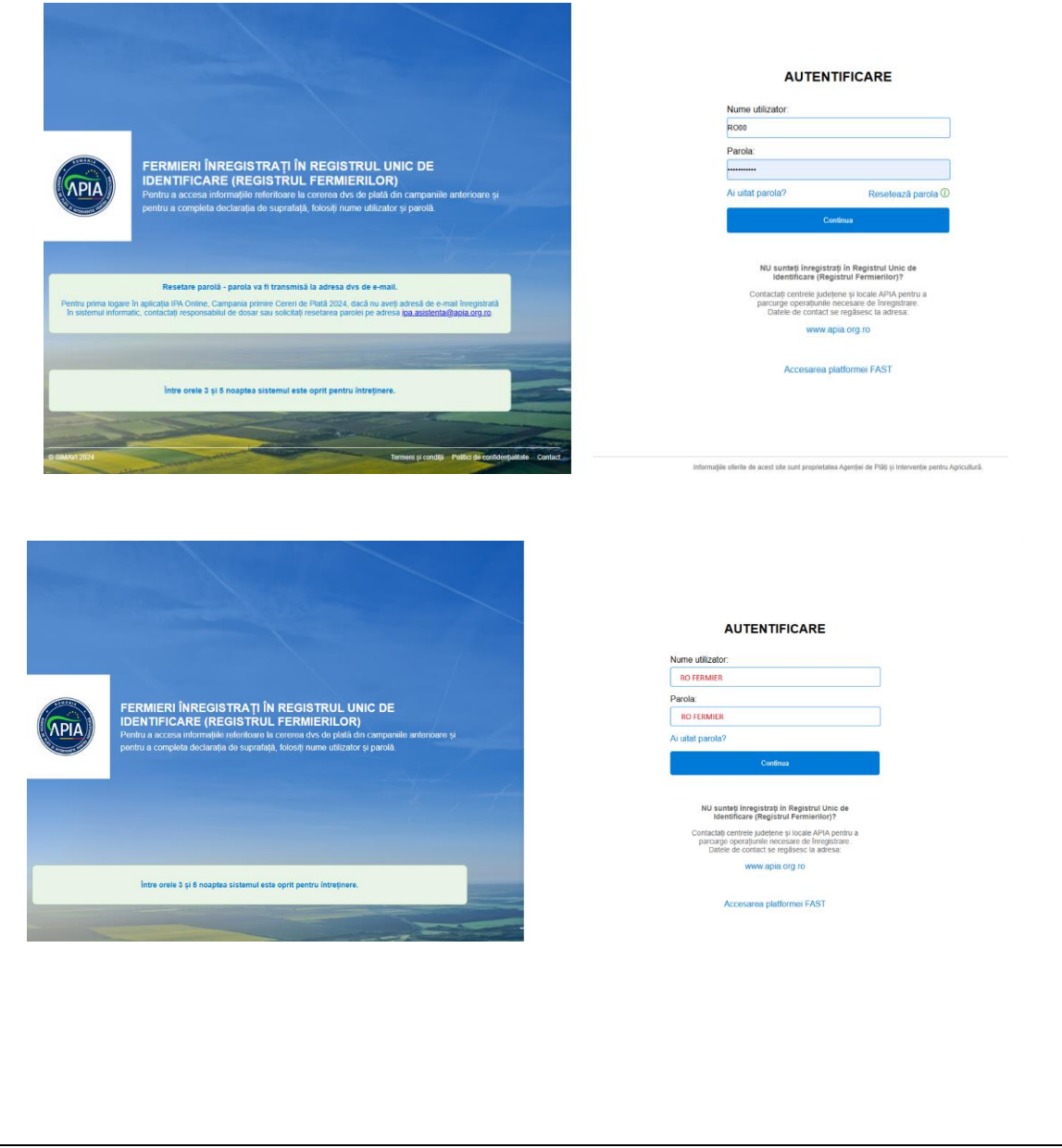

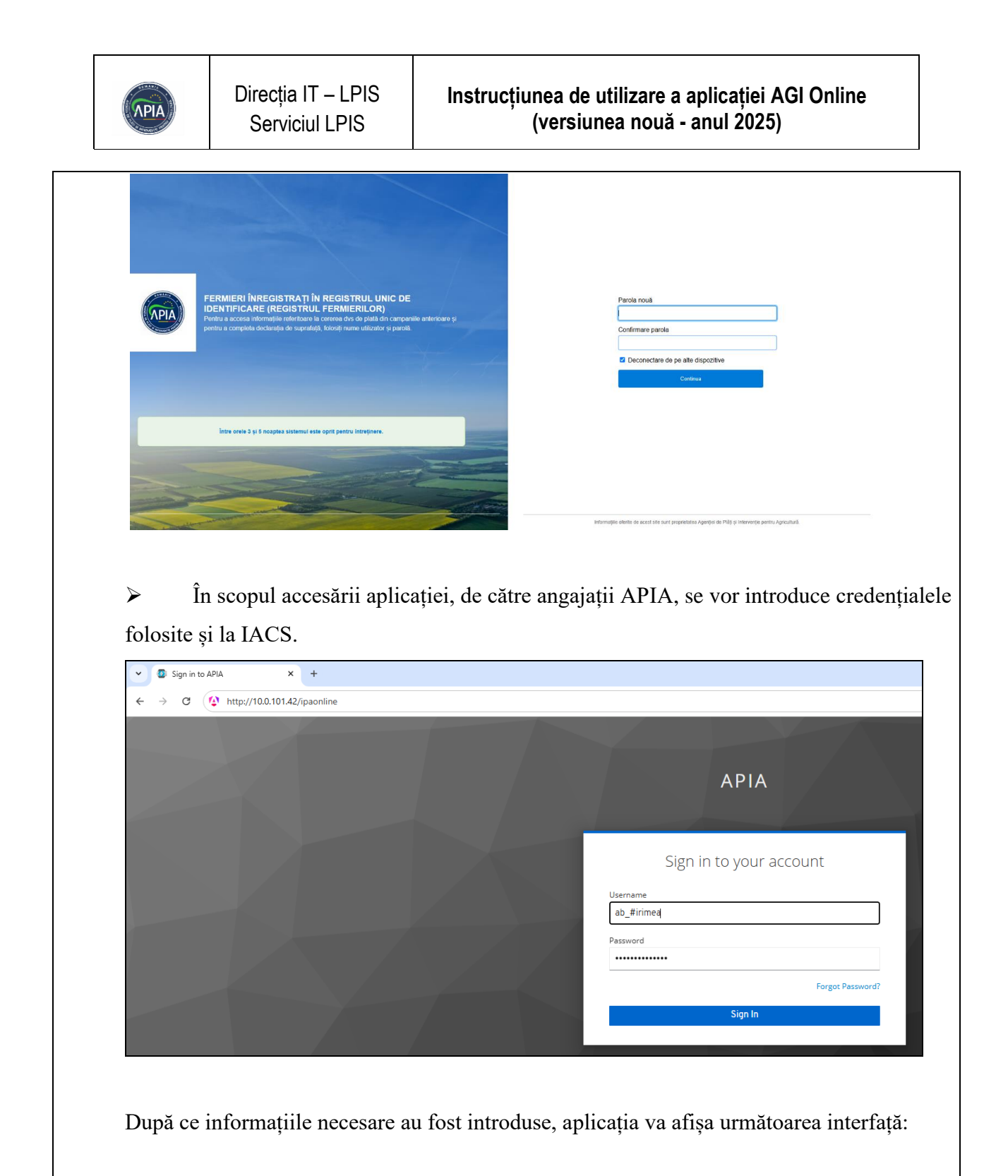

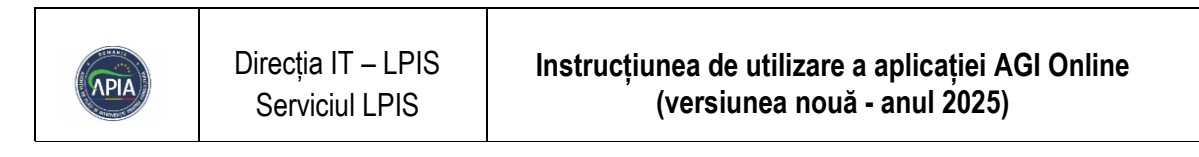

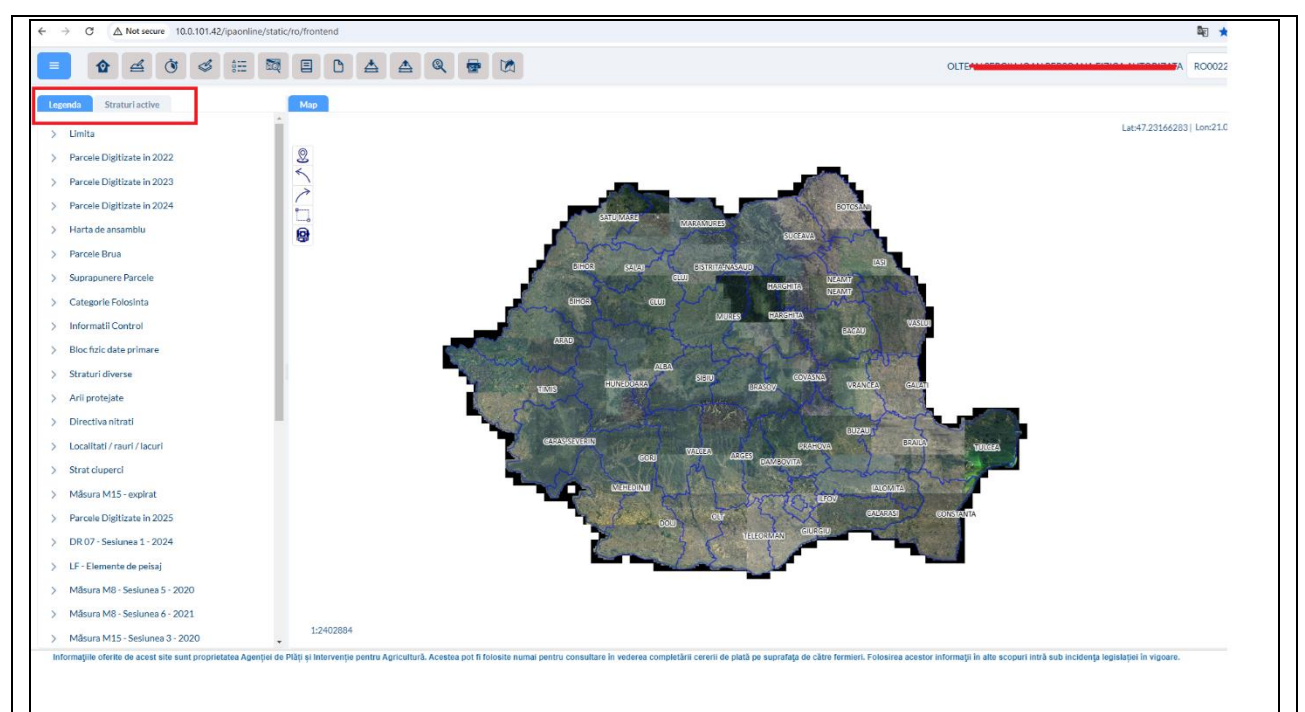

În partea superioară a aplicației sunt amplasate pictogramele enumerate mai jos:

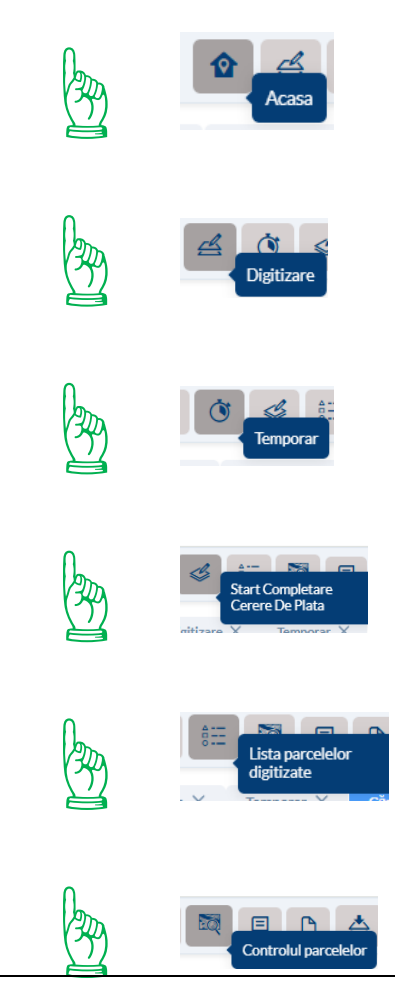

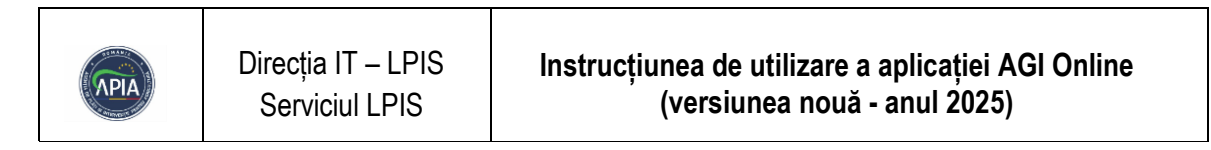

| Cerere plata (PDF) |
|--------------------|
| Rapoarte           |
|                    |
| Export             |
| Cautare            |
| Imprima            |
| Istoric parcele    |
|                    |
|                    |

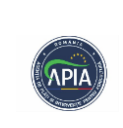

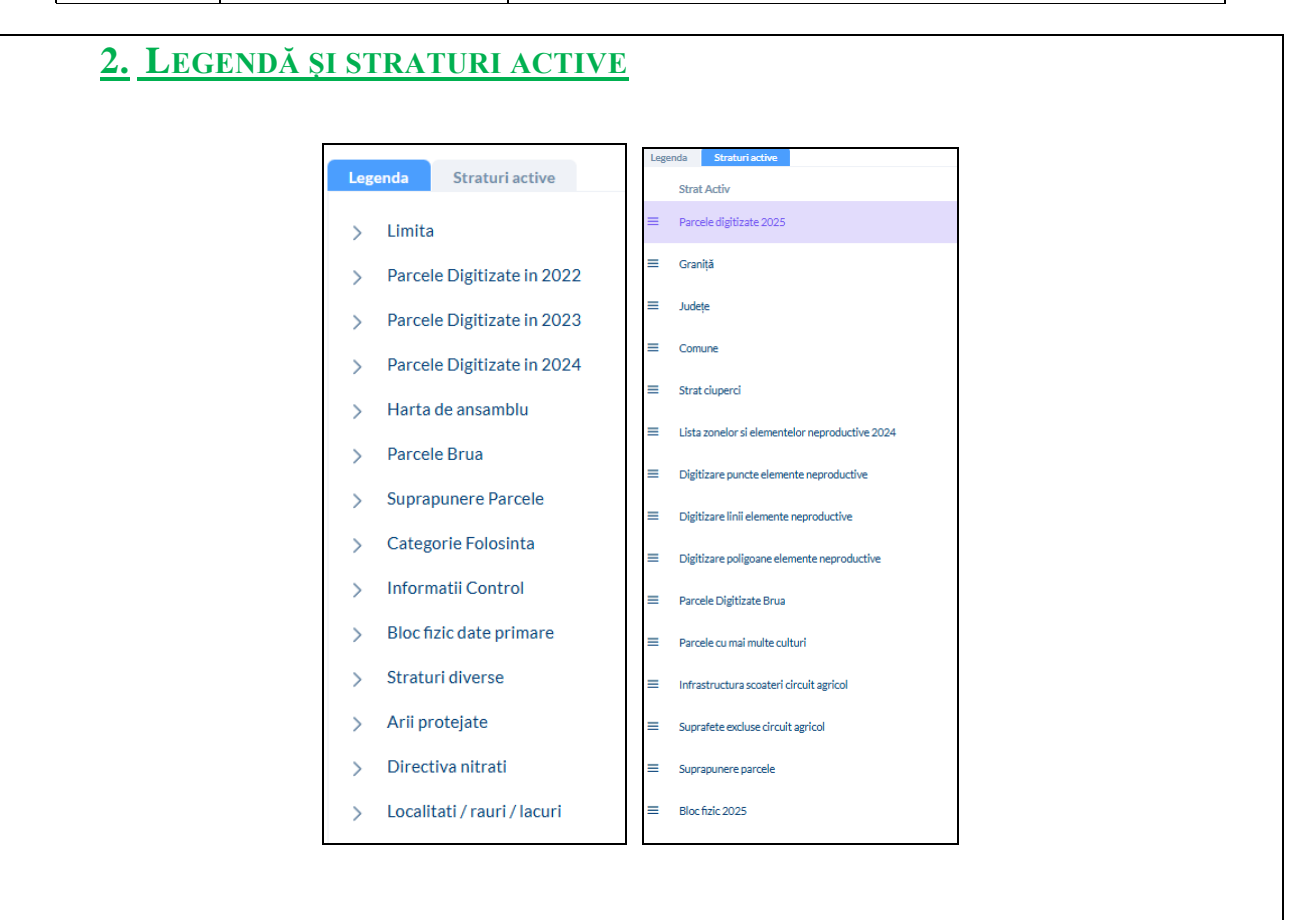

Pentru a începe procesul de digitizare, este necesar să activați stratul de lucru din secțiunea "**Straturi active**".

Digitizarea poate fi realizată pe următoarele straturi:

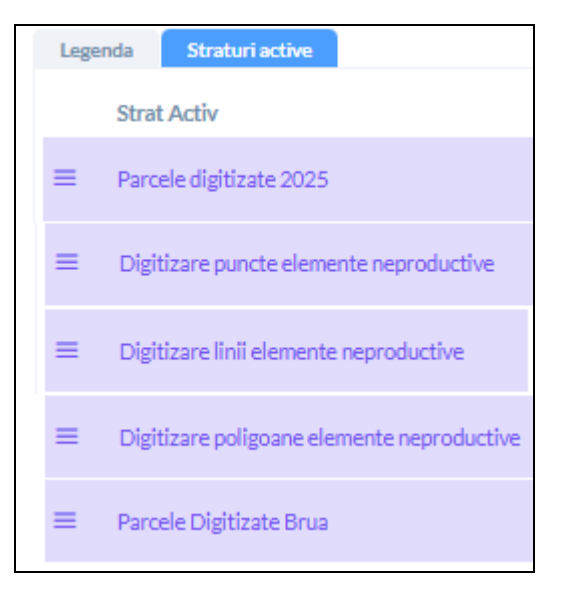

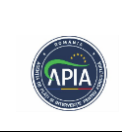

Stratul destinat digitizării devine activ după selectarea acestuia, evidențiată prin culoarea mov deschis (conform exemplului din imagine). În caz contrar, la utilizarea butoanelor pentru digitizare, va fi afișat un mesaj de avertizare.

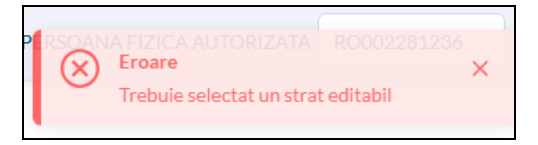

În secțiunea "**Straturi active**" este disponibilă o listă prestabilită care include straturi definite anterior. Totuși, utilizatorii au opțiunea de a extinde această listă prin adăugarea altor straturi disponibile din secțiunea "**Legendă**", în funcție de necesități sau preferințe specifice.

| Legenda Straturi active        | Legenda Straturi active   |   |
|--------------------------------|---------------------------|---|
| > Limita                       | Strat Activ               |   |
| > Parcele Digitizate in 2022   | ■ Parcele digitizate 2024 | 0 |
| > Parcele Digitizate in 2023   |                           |   |
| Parcele Digitizate in 2024     | ■ Parcele digitizate 2025 | ۲ |
| Parcele cu mai multe culturi 📎 | ≡ Graniță                 | 0 |
| Parcele digitizate 2024 💿      | ≡ Județe                  | ۲ |
| > Harta de ansamblu            |                           |   |
|                                | ≡ Comune                  | 0 |
|                                |                           |   |
|                                |                           |   |
|                                |                           |   |
|                                |                           |   |

# **3.** INFORMAȚII UTILE PENTRU DIGITIZARE

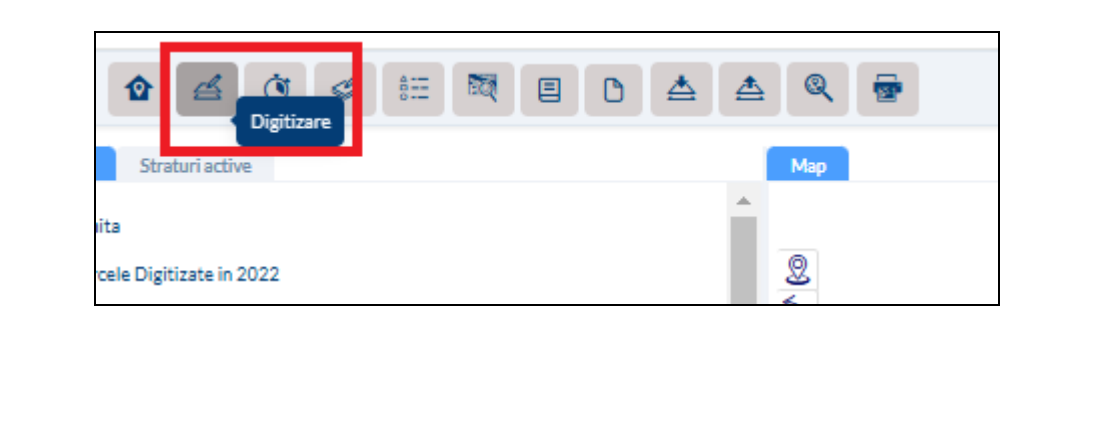

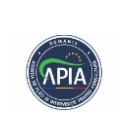

# 3.1. Pregătirea digitizării

• **Identificarea poziției parcelei**: Utilizați funcția de căutare pentru a găsi blocul fizic ce conține parcela. Introduceți informațiile necesare și verificați localizarea exactă pe hartă.

| 8 III III III          |                 | Q 👼<br>Cautare |  |
|------------------------|-----------------|----------------|--|
| Digitizare X Căutare X |                 |                |  |
| Căutare b              | loc fizic       |                |  |
| Judet                  |                 |                |  |
| Alegeți o opțiune      | ~               |                |  |
|                        |                 |                |  |
| Comună:                |                 |                |  |
| Alegeți o opțiune      | ~               |                |  |
|                        |                 |                |  |
| SIRUTA comună          | - Nr bloc fizic |                |  |
| -                      |                 |                |  |
| Q Căut                 | are             |                |  |
|                        |                 |                |  |
|                        |                 |                |  |
|                        |                 |                |  |
|                        |                 |                |  |

• **Poziția aproximativă a parcelei**: Folosiți repere geografice cunoscute (drumuri, râuri, construcții) pentru a localiza parcela. Ajustați poziția pe hartă în funcție de reperele observate.

• **Funcțiile de mărire/micșorare și deplasare**: Măriți sau micșorați harta pentru a găsi parcela exactă. Navigați pe hartă pentru a localiza zona dorită.

### **3.2 M**ăsurarea distanțelor și suprafețelor

Pentru a obține o poziționare exactă a parcelei pe ortofotoplan, se utilizează repere de pe teren. Măsurarea distanței până la parcelă se face cu ajutorul instrumentului de măsurare, reprezentat de simbolul unei rigle gradate, aflate în colțul stâng a hărții.

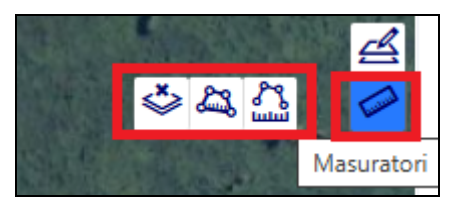

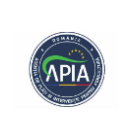

### Butonul "Măsurători"

- Măsurarea distanțelor
- Măsurarea suprafețelor
- Şterge măsuratori

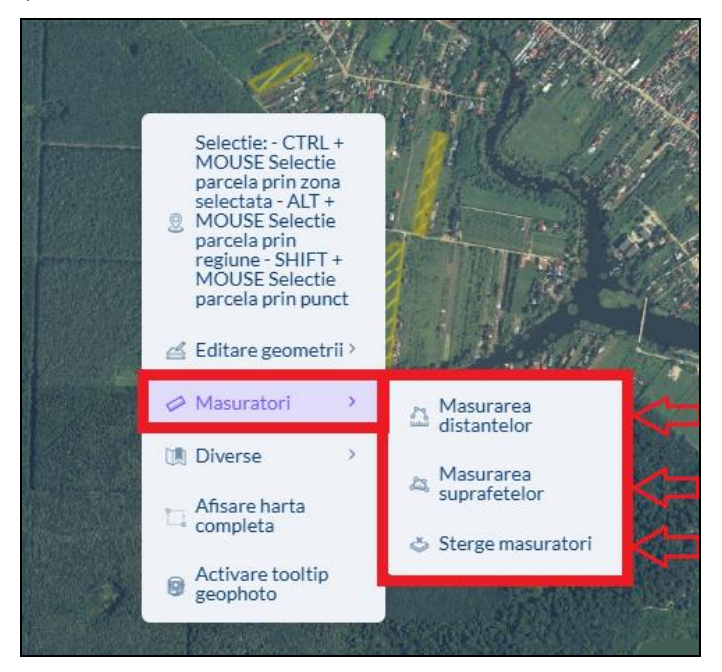

Dacă identificarea exactă a parcelei nu este posibilă cu informațiile disponibile la momentul respectiv, se recomandă să se întrerupă activitatea și să se măsoare distanța direct pe teren, astfel:

• **Măsurarea distanței**: Folosiți instrumentul de măsurare pentru a calcula distanța de la un reper cunoscut până la marginea parcelei. Verificați exactitatea măsurătorii obținute

• După obținerea distanței (de exemplu, 50 m de la un drum până la marginea parcelei), se revine la aplicație pentru a stabili cu precizie poziția parcelei pe hartă. Folosind instrumentul de măsurare din aplicație, se verifică distanța pe ortofotoplan, după care se trece la măsurarea suprafeței parcelei.

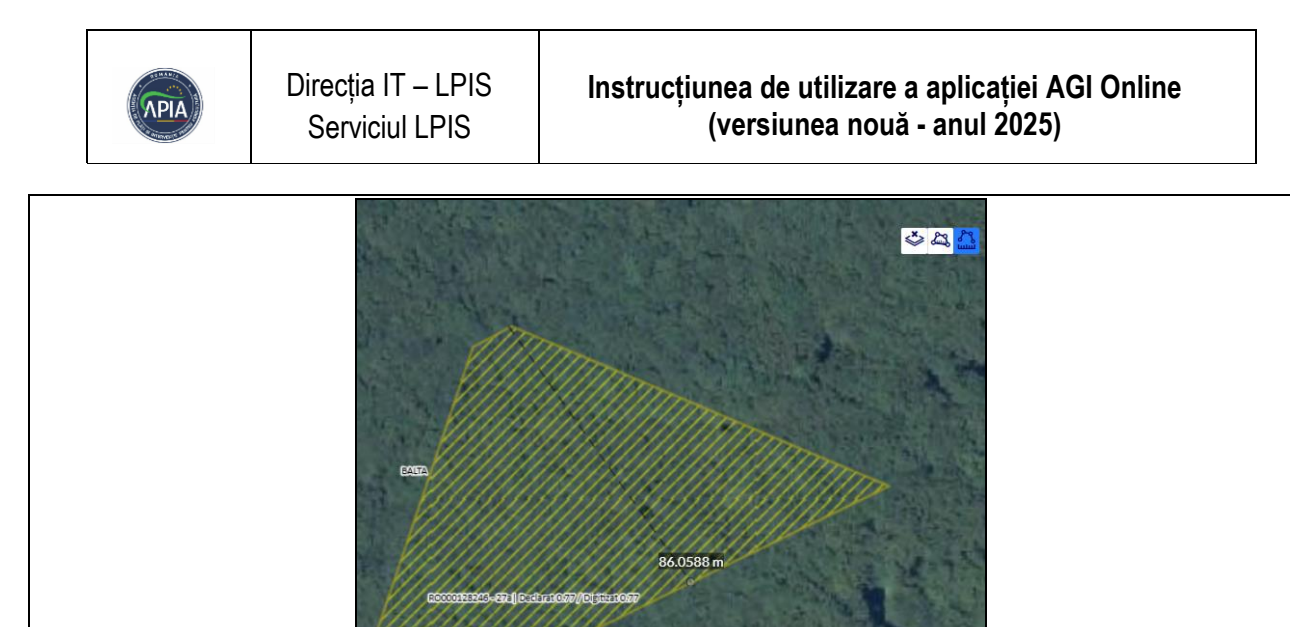

• **Măsurarea suprafeței**: Calculați dimensiunea parcelei utilizând instrumentul de măsurare a suprafeței. Asigurați-vă că rezultatul este conform cu datele existente.

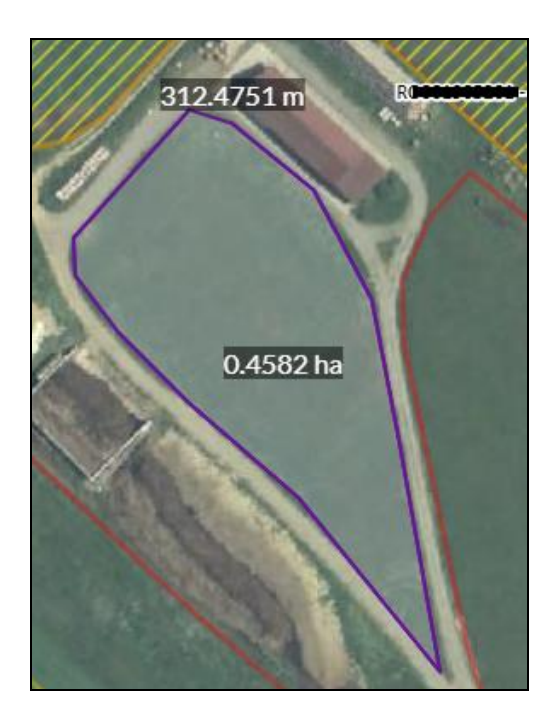

• Ștergerea unei măsurători greșite: Identificați măsurătoarea eronată și folosiți funcția de ștergere pentru a o elimina, apoi actualizați datele pentru a reflecta corect măsurătorile precise. Permite ștergerea măsurătorilor efectuate prin utilizarea butoanelor "Măsurarea distanțelor" și "Măsurarea suprafețelor".

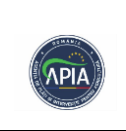

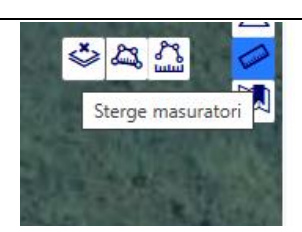

# 3.3 OPȚIUNI NAVIGARE HARTĂ

În partea stângă a hărții sunt disponibile următoarele butoane:

- Selecție
- Navighează înapoi în istorie
- Navighează înainte în istorie
- Afișare hartă completă
- Activare tooltip geophoto

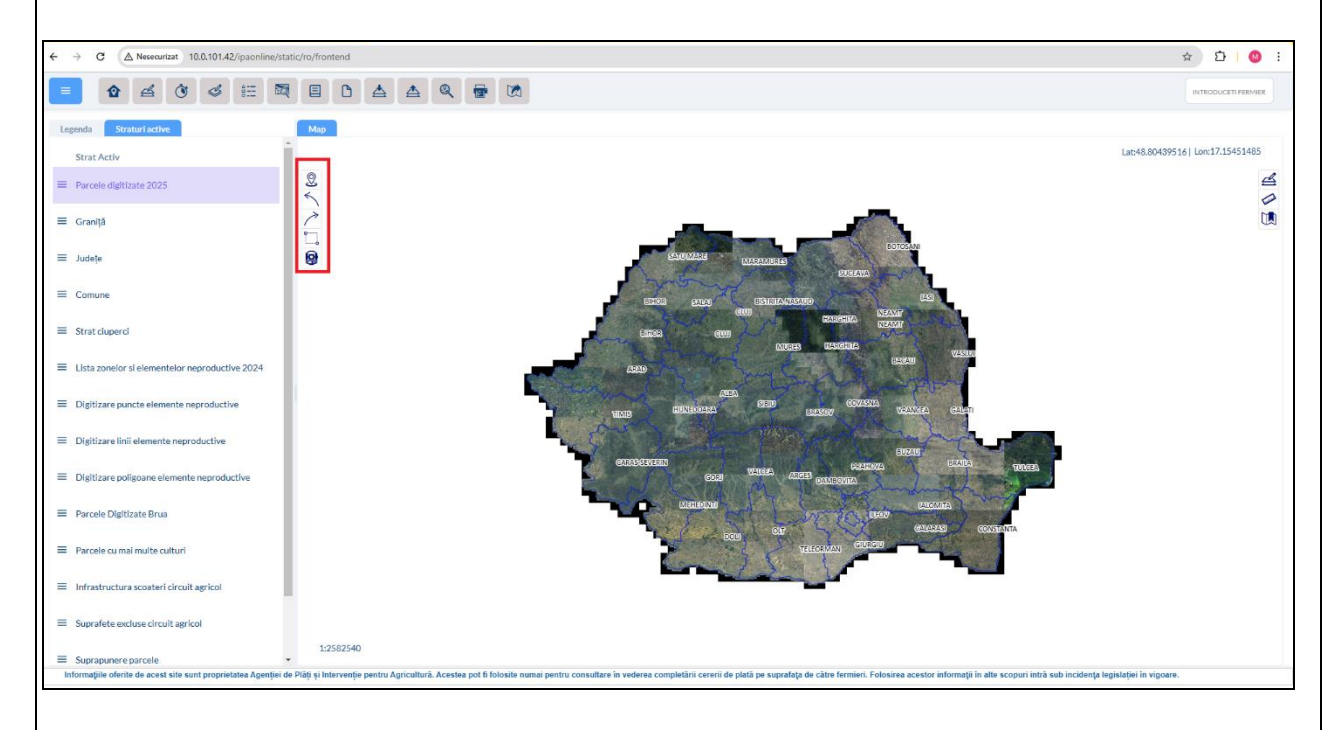

- Butonul "Selecție" permite utilizatorului să selecteze parcele utilizând diferite metode:
  - A) **CTRL + Mouse**: Selecție a parcelei prin zona selectată.
  - B) **ALT + Mouse**: Selecție a parcelei prin regiune.
  - C) **SHIFT + Mouse**: Selecție a parcelei prin punct.

Acesta oferă flexibilitate în modul de selectare a parcelelor în funcție de necesități.

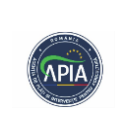

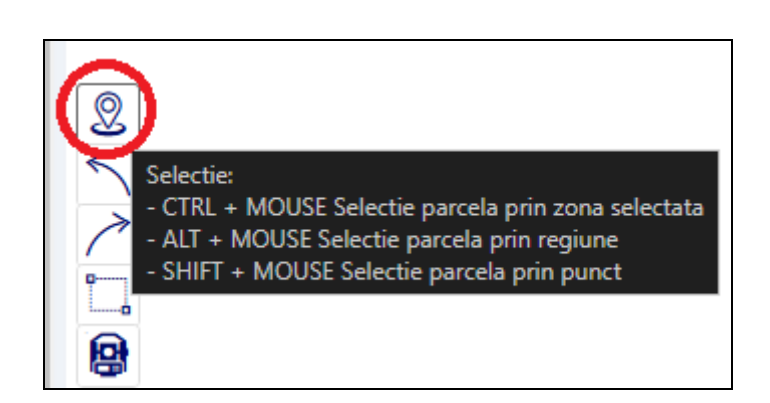

### A) CTRL + Mouse: Selecție a parcelei prin zona selectată.

Permite selectarea unei singure parcele prin punct, prin apăsarea acestor taste. Pentru anularea selecției, se reapasă butonul dedicat selecției din meniul aflat în partea stângă a hărții.

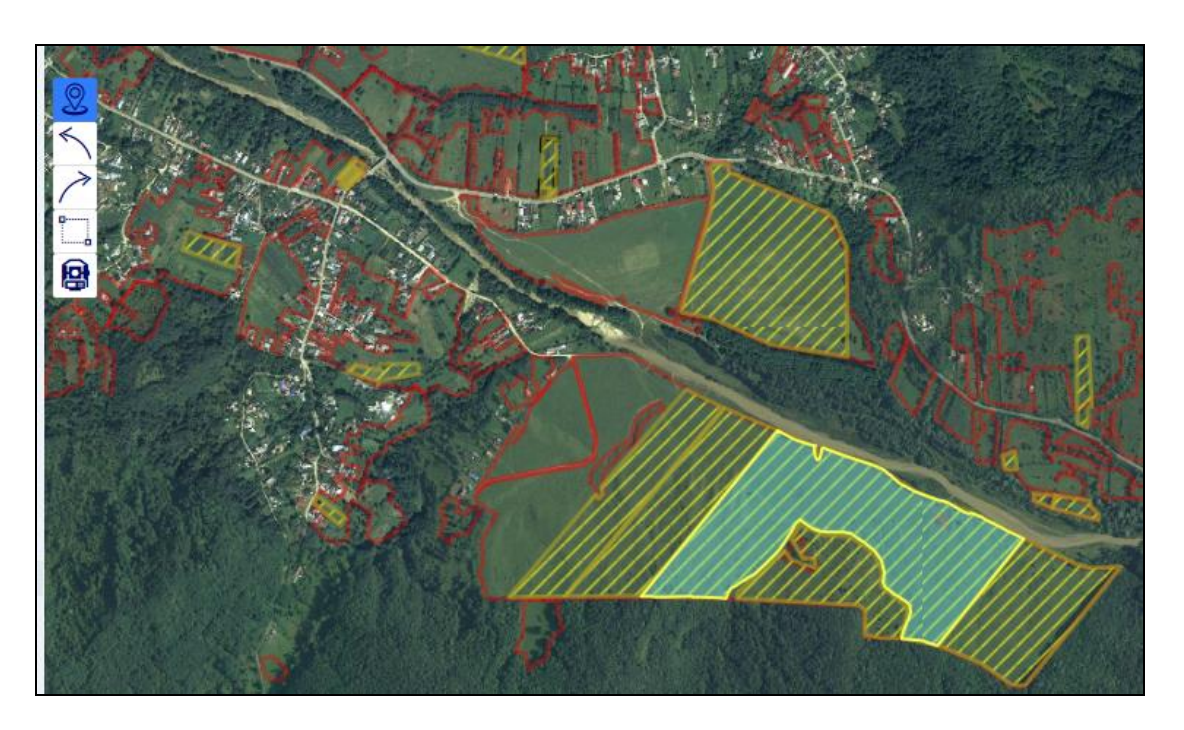

### **B)** ALT + Mouse: Selecție a parcelei prin regiune.

Pentru a delimita zona, se apasă simultan butoanele **ALT** + **Mouse** (**click stânga**). Pentru anularea selecției, se reapasă butonul dedicat selecției din meniul aflat în partea stângă a hărții.

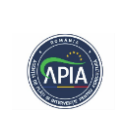

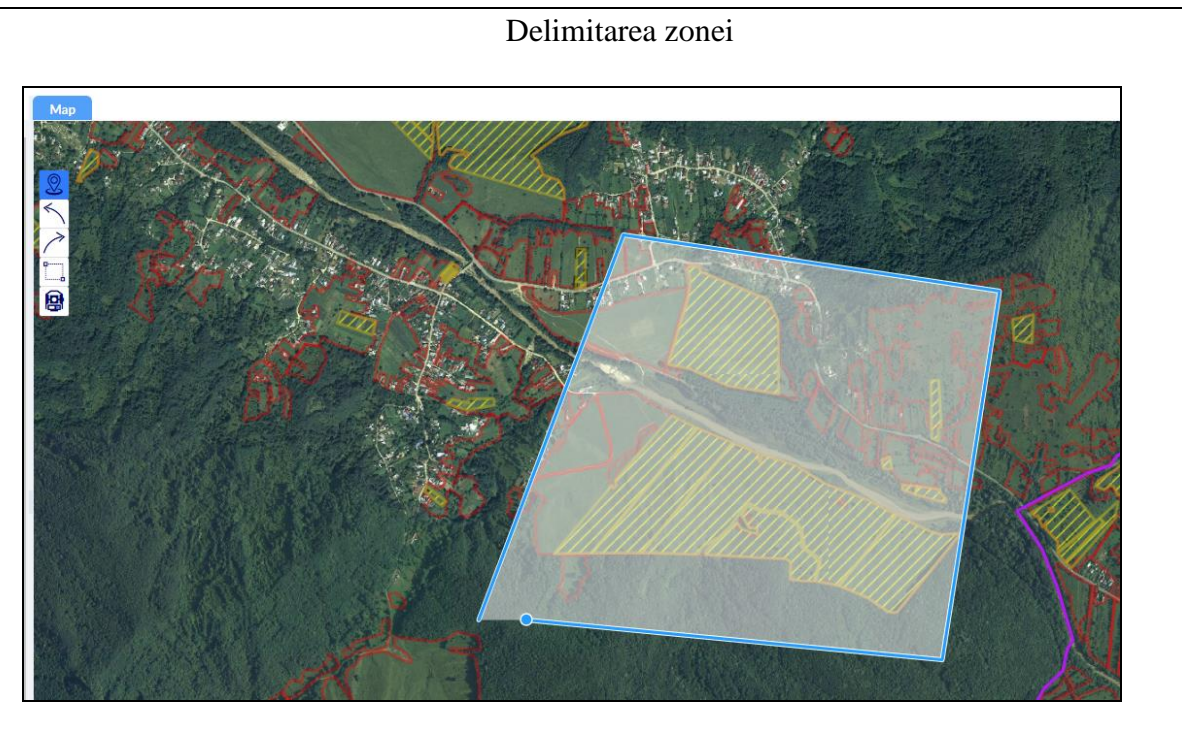

Parcelele selectate din cadrul regiunii delimitate.

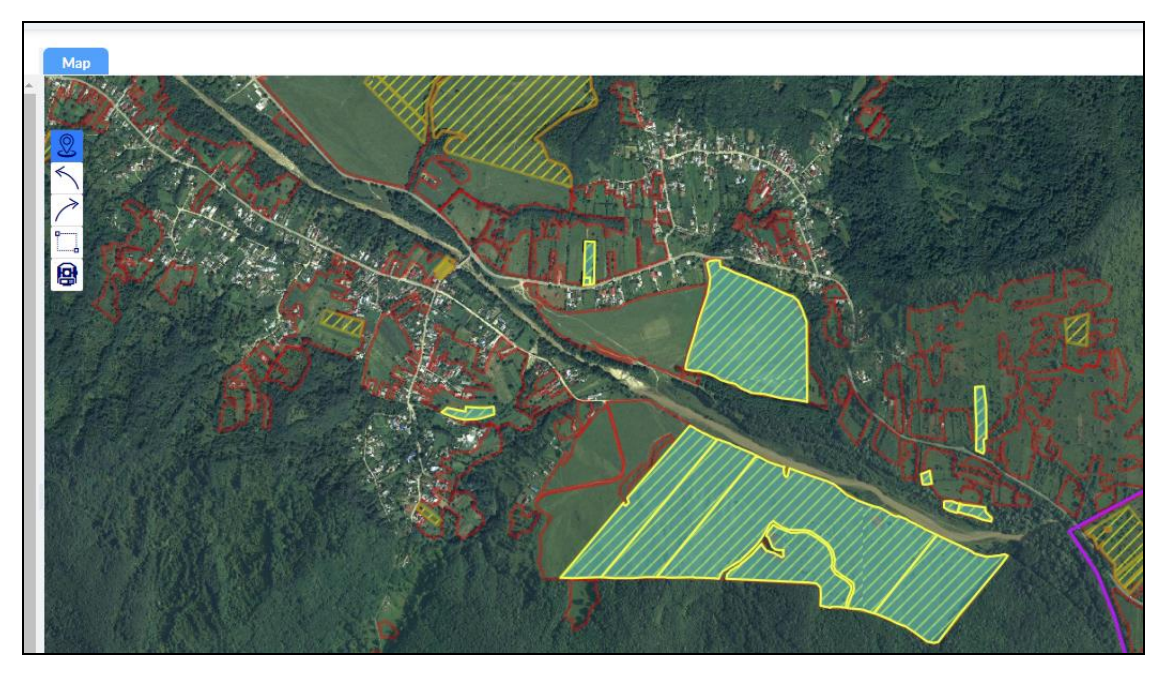

C) SHIFT + Mouse: Selecție a parcelei prin punct.

Permite selectarea pe rând a mai multor parcele prin punct, prin apăsarea succesivă a acestor taste.

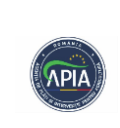

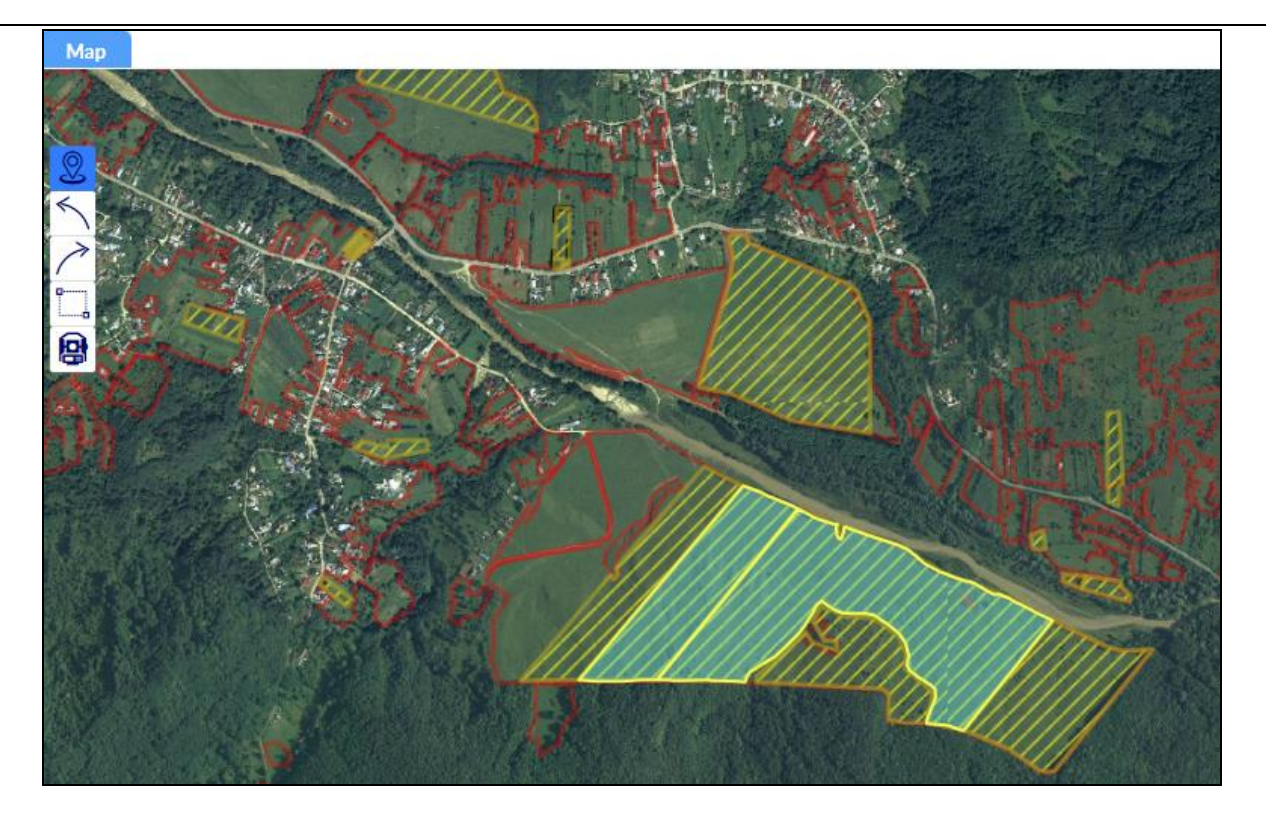

• Butonul "Navighează înapoi în istorie": Revine la nivelul de zoom anterior.

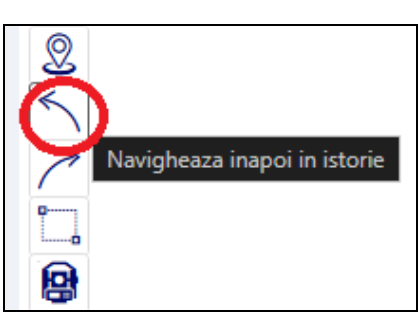

• **Butonul "Navighează înainte în istorie"**: Trecere la nivelul de zoom următor, revenind la cel precedent.

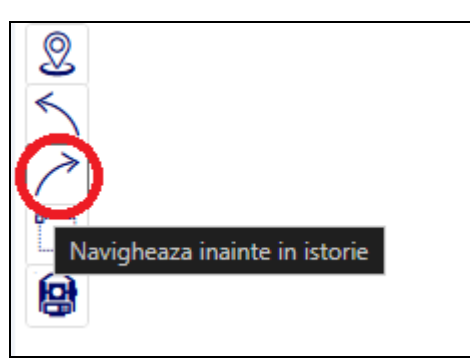

• **Butonul "Afișare hartă completă"**: Permite vizualizarea întregii hărți, afișând toate elementele disponibile pe aceasta.

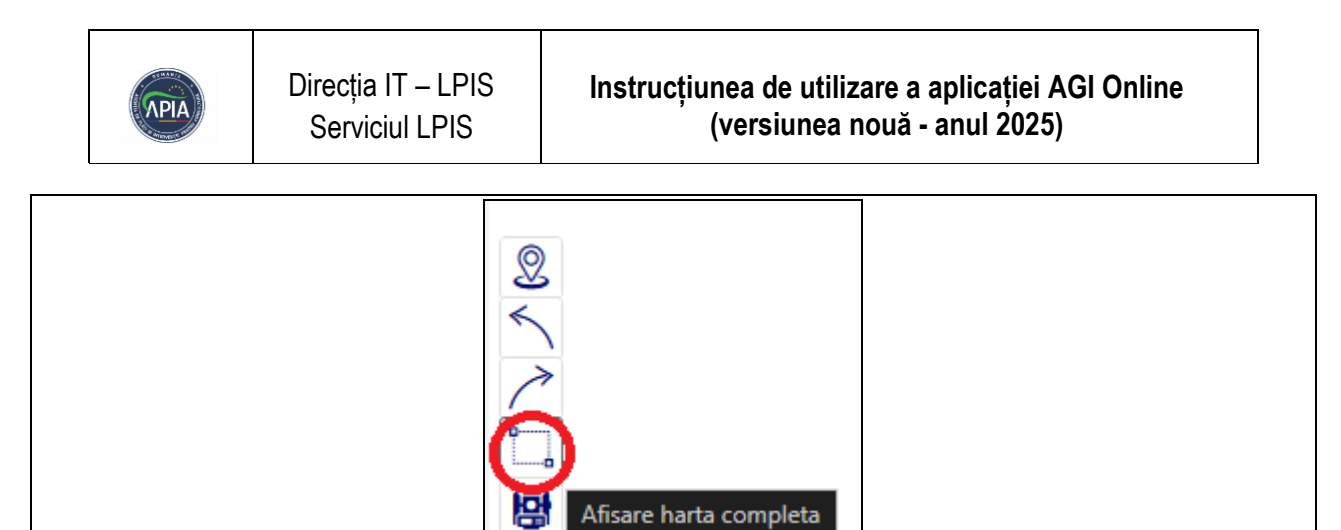

• **Butonul "Activare tooltip geophoto":** Permite vizualizarea id-urilor referitoare la stratul geophoto.

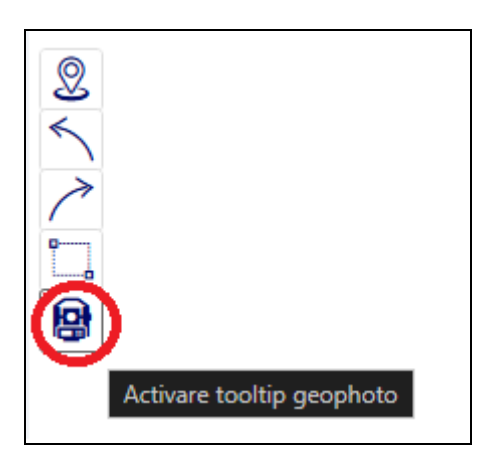

# **3.4 DIGITIZAREA PROPRIU-ZISĂ A PARCELEI**

După apăsarea butonului **Digitizare**, va fi afișată lista parcelelor deja alocate fermierului respectiv.

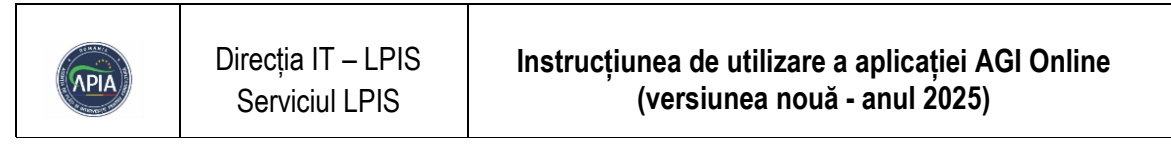

| 🖒 Res          | etează Filtrele și : | Sortările   |             |           |             |             |         |     |    |   |
|----------------|----------------------|-------------|-------------|-----------|-------------|-------------|---------|-----|----|---|
| Nr. Cod Siruta | Nr. Bloc Fizic       | Nr. Parcelă | Nr. Cultură | Cat. fol. | Cod cultură | Supr. decl. | Acțiuni |     | -  |   |
| L1 🛛           | T 1                  | Ut V        | 11 V        | T T       | lt ₪        | T T         |         |     |    | 9 |
| 8              | 360                  | 9           | а           | ТА        | 106         | 0.43        | 1       | ۹ 💼 |    |   |
| 9              | 34                   | 11          | а           | ТА        | 108         | 0.41        | 1       | Q 🗊 |    |   |
| 10             | 34                   | 12          | a           | ТА        | 108         | 0.32        | 1       | Q 💼 |    |   |
| 11             | 230                  | 13          | a           | ТА        | 9741        | 0.43        | 1       | Q 💼 |    |   |
| 12             | 230                  | 14          | а           | ТА        | 9741        | 0.58        | 1       | Q 🗊 |    |   |
| 13             | 34                   | 16          | а           | ТА        | 108         | 0.58        | 1       | Q 🗊 |    |   |
| 14             | 363                  | 21          | 9           | ТА        | 108         | 0.57        | 0       | Q 🗊 |    |   |
| 15             | 259                  | 26          | а           | ТА        | 108         | 0.58        | 1       | Q 🔒 |    |   |
| 16             | 383                  | 30          | а           | ТА        | 970         | 1.19        | 1       | Q 🗇 |    |   |
| 17             | 383                  | 31          | а           | ТА        | 970         | 1.10        | 1       | Q 💼 |    |   |
| 18             | 1736                 | 34          | a           | ТА        | 108         | 0.55        | 0       | Q 💼 |    | - |
| 19             | 367                  | 35          | а           | ТА        | 108         | 0.30        | 1       | Q 🗊 | -1 |   |
| 20             | 350                  | 37          | а           | ТА        | 108         | 0.81        | 1       | Q 💼 |    |   |
| 21             | 363                  | 38          | 8           | ТА        | 971         | 0.09        | 1       | Q 💼 | Ŧ  |   |

Pentru a modifica atributele unei parcele, se va accesa butonul **"Editare atribute"**. În plus, pentru parcelele aferente campaniei în curs, este obligatoriu să se salveze fiecare geometrie individual, pentru a asigura corectitudinea și actualizarea datelor.

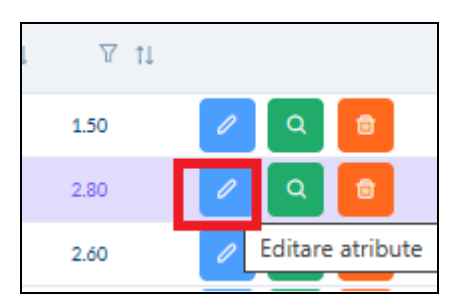

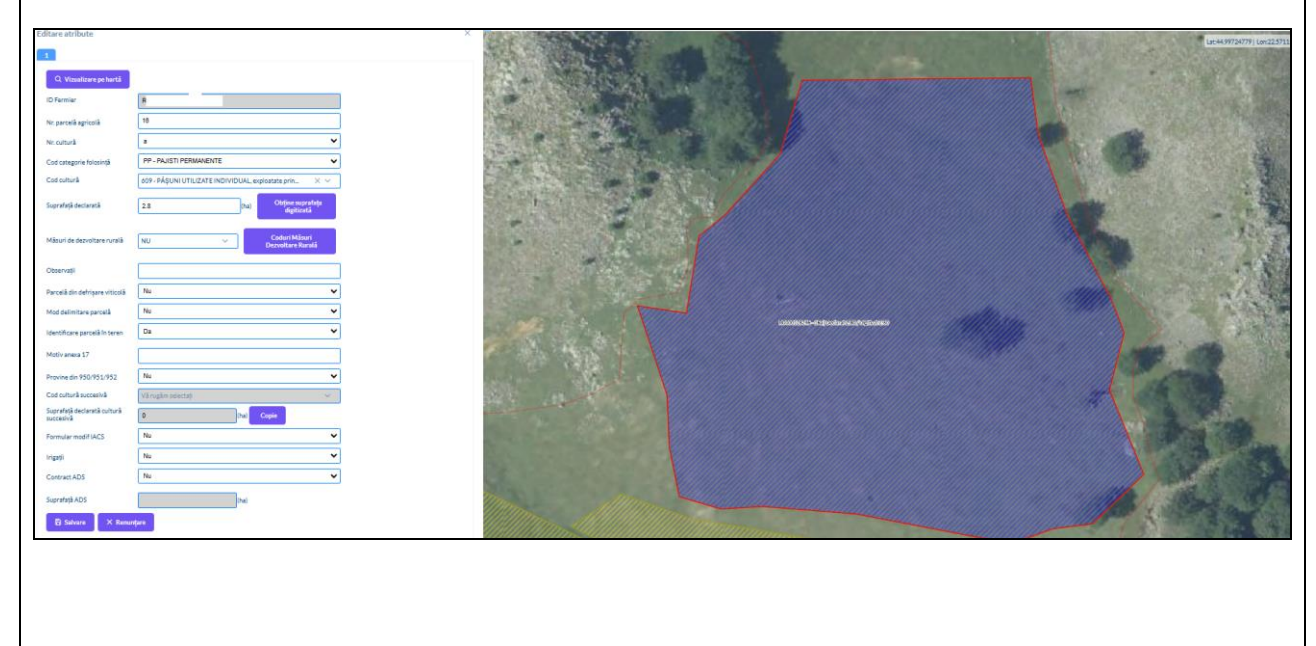

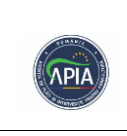

### Vizualizare geometrie

Prin selectarea opțiunii "Lupă", utilizatorul va putea naviga direct la parcela selectată pentru o vizualizare detaliată.

| 14 | а | TA | 9741 | 0.58 | " | Q  |          |           |
|----|---|----|------|------|---|----|----------|-----------|
| 16 | а | TA | 108  | 0.58 | 1 | Q  | 1        |           |
| 21 | 3 | TA | 108  | 0.57 | 1 | Q  | 6        |           |
| 26 | а | TA | 108  | 0.58 | 0 | Q  | 6        |           |
| 30 | а | TA | 970  | 1.19 | 1 | Q  | ۵.       |           |
| 31 | a | TA | 970  | 1.10 | 1 | Q  | đ        |           |
| 34 | а | TA | 108  | 0.55 | 0 | Q  | 1        |           |
| 35 | а | TA | 108  | 0.30 | 0 | Q  | đ        |           |
| 37 | а | TA | 108  | 0.81 | 0 | Q. | æ        |           |
| 38 | а | TA | 971  | 0.09 | 1 | Q  | ŧ        |           |
|    |   |    |      |      |   |    | Mergi la | geometrie |
|    |   |    |      |      |   |    |          |           |
|    |   |    |      |      |   |    |          |           |
|    |   |    |      |      |   |    |          |           |

### Şterge geometrie

Prin selectarea opțiunii "Coș", utilizatorul va putea șterge din baza de date parcela selectată.

# LISTĂ TEMPORARE

Dacă o parcela a fost accesată, aceasta va trece automat în lista temporară – "**Temporar**", unde va putea fi modificată ulterior.

Acesta reprezintă stratul care afișează parcelele ce au fost digitizate în cadrul aplicației, dar care nu au fost încă salvate în mod oficial. Parcelele aflate în acest strat sunt vizibile temporar, fiind marcate ca nefinalizate. După efectuarea operațiunii de salvare, aceste parcele vor fi transferate automat în lista finală a parcelelor digitizate, devenind parte integrantă a datelor confirmate din aplicație. Acest proces asigură o verificare suplimentară înainte de salvarea finală a informațiilor.

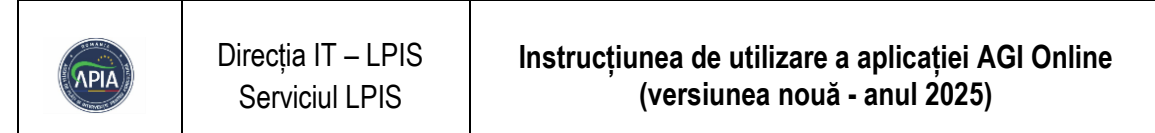

| 1óa       modificare       modifyGeometry42834151       Editare Atribute       Q         Legenda       Straturi active       Digitizare ×       Temporar ×       Map         16a       modifyGeometry42834151       =       Ø       Editare Geometrie         16a       modifyGeometry42834151       =       Ø       Editare Geometrie         16a       modifyGeometry42834151       =       Ø       Editare Geometrie         16a       modifyGeometry42834151       =       Ø       Editare Geometrie         16a       modifyGeometry42834151       =       Ø       Straturi active         16a       modifyGeometry42834151       =       Ø       Straturi active         16a       modifyGeometry42834151       =       Ø       Straturi active         16a       modifyGeometry42834151       =       Ø       Straturi active         16a       modifyGeometry42834151       =       Ø       Straturi active                                                                                                    |                             | Actiune                                        | Operatie               |                                    |
|----------------------------------------------------------------------------------------------------|-----------------------------|------------------------------------------------|------------------------|------------------------------------|
| Legenda       Straturi active       Digitizare ×       Temporar ×       Map         10a       modificare       modifyGeometry42834151       Image: Construint of the straturi active       Ciditare Geometrie         Legenda       Straturi active       Digitizare ×       Temporar ×       Map         Legenda       Straturi active       Digitizare ×       Temporar ×       Map         Legenda       Straturi active       Digitizare ×       Temporar ×       Map         Nr. Parcelá       Actiune       Operatie       Map         16a       modificare       modifyGeometry42834151       Image: Construint of the straturi active       Stergere element temporar         16a       modificare       modifyGeometry42834151       Image: Construint of temporar       Stergere element temporar         16a       modificare       modifyGeometry42834151       Image: Construint of temporar       Stergere element temporar         16a       modificare       modifyGeometry42834151       Image: Construint of temporar       Stergere element temporar | 16a                         | modificare                                     | modifyGeometry42834151 | Editare Atribute Q                 |
| 16a       modificare       modifyGeometry42834151       Editare Geometrie         Legenda       Straturi active       Digitizare ×       Temporar ×         Nr. Parcelă       Actiune       Operatie         16a       modificare       modifyGeometry42834151       Map         16a       modificare       modifyGeometry42834151       Storgere element temporar                                                                                                    | Legenda Stra<br>Nr. Parcelă | ituriactive Digitizare X Tenn<br>Actiune Oj    | oorar 🗙                | Map                                |
| Legenda     Straturi active     Digitizare ×     Temporar ×       Nr. Parcela     Actione     Operatie       16a     modificare     modifyGeometry42834151                                                                                                    | 16a                         | modificare mo                                  | odifyGeometry42834151  | Editare Geometrie                  |
| 16a modificare modifyGeometry42834151                                                                                                    | Legenda Strati              | iri active Digitizare X Tempor<br>Actiune Onei | ar 🗙                   | Мар                                |
|                                                                                                    | 16a                         | modificare modi                                | fyGeometry42834151     | E 🖉 🗙 Stergere element<br>temporar |
| Legenda Straturiactive Digitizare X Temporar X                                                                                                    |                             |                                                |                        |                                    |
| Nr. Parcelă Actiune Operatie                                                                                                    | Legenda Str                 | aturi active Digitizare 🗙 🔲                    | Femporar 🗙             | Мар                                |

# TABELĂ EDITARE GEOMETRII

Pentru a modifica geometriile unui bloc fizic, se pot utiliza opțiunile disponibile în partea dreaptă a hărții sau, alternativ, se poate face clic dreapta pe blocul fizic dorit pentru a accesa funcțiile de editare.

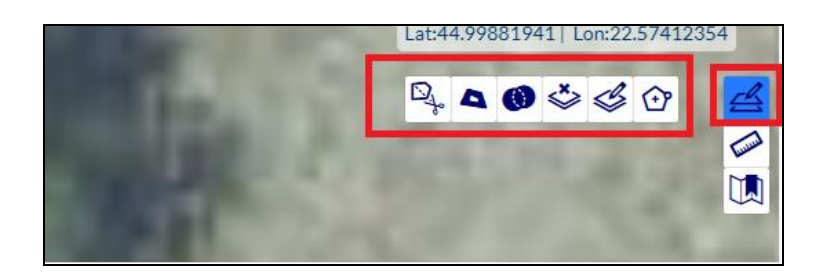

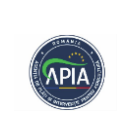

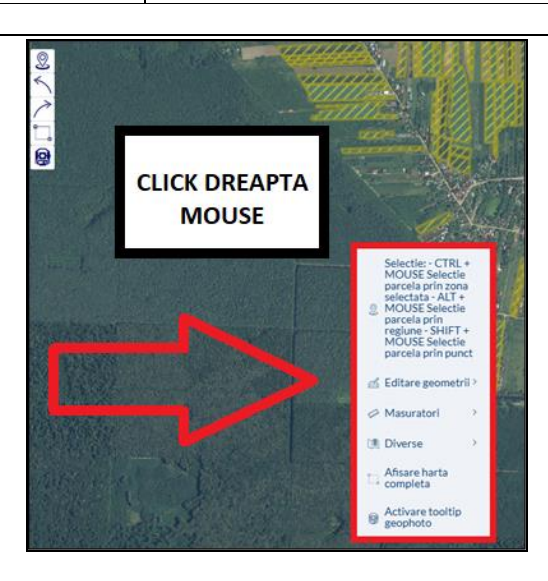

### Butonul "Editare geometrii" conține următoarele informații:

- Adaugă geometrie
- Modificare geometrie:

-ALT + click se şterge vertex

-Click pe contur adaugă vertex

- Şterge geometrie
- Unificare geometrii
- Decupare poligon
- Divizare geometrie

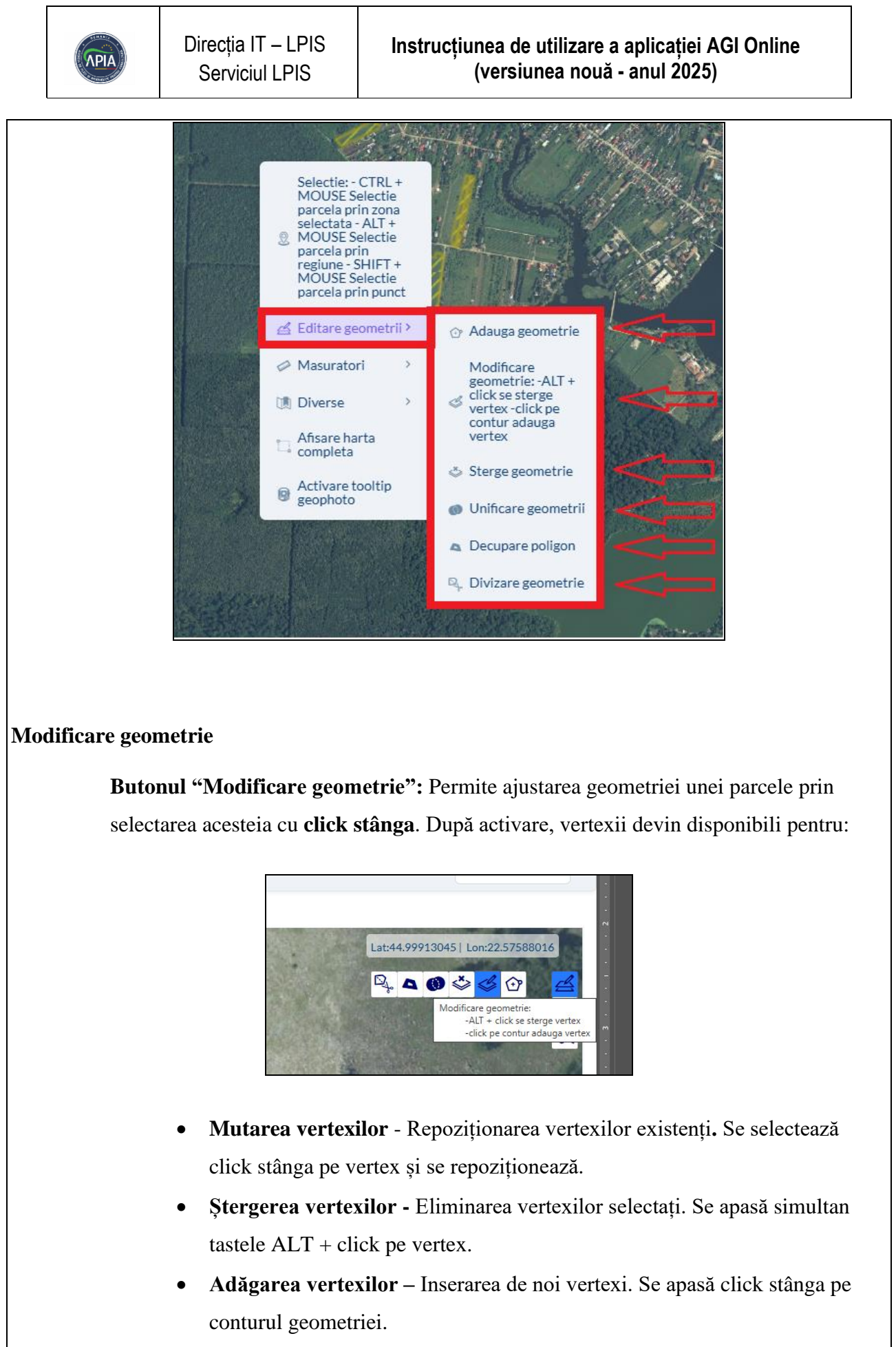

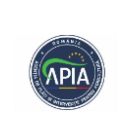

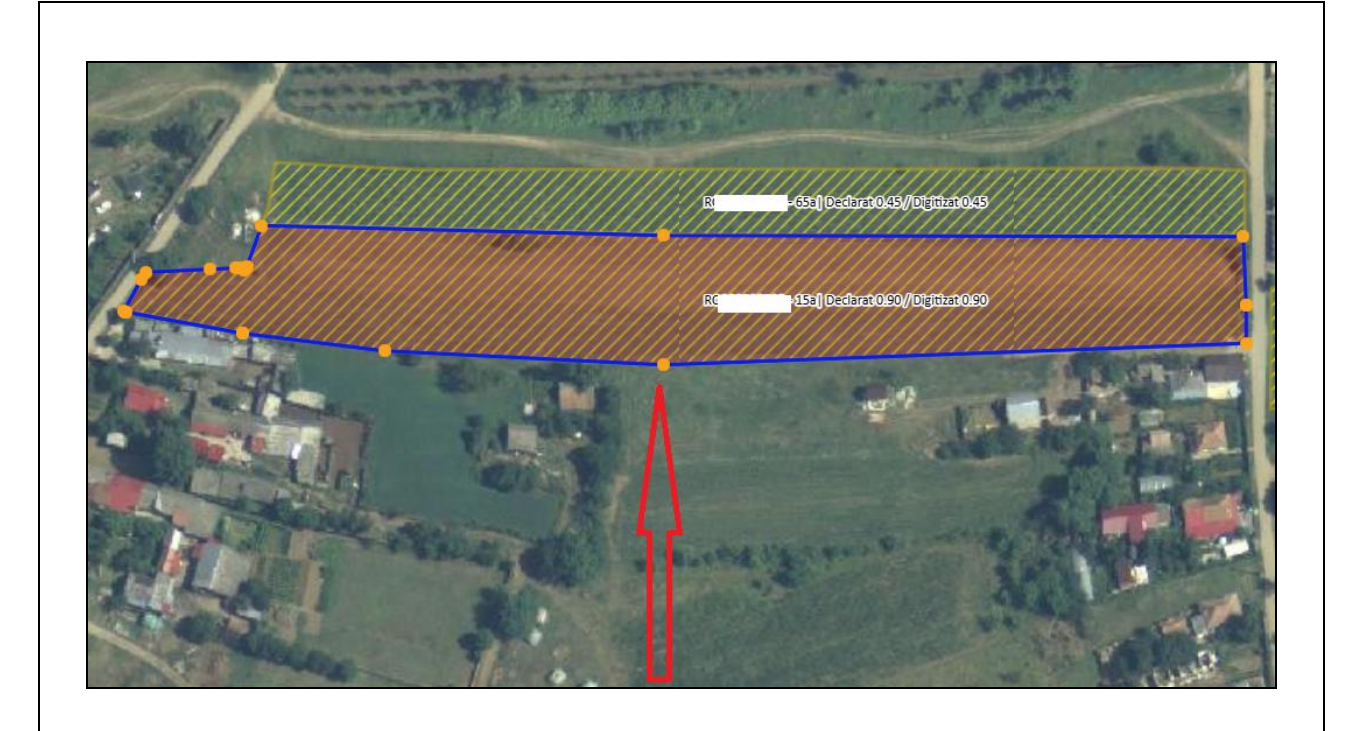

### Adaugă geometrie

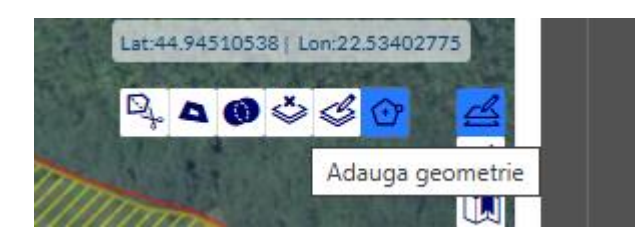

**Butonul "Adaugă geometrie":** Permite digitizarea unei parcele noi, cu condiția ca stratul "Parcele digitizate 2025" să fie activ în secțiunea "Straturi active".

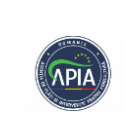

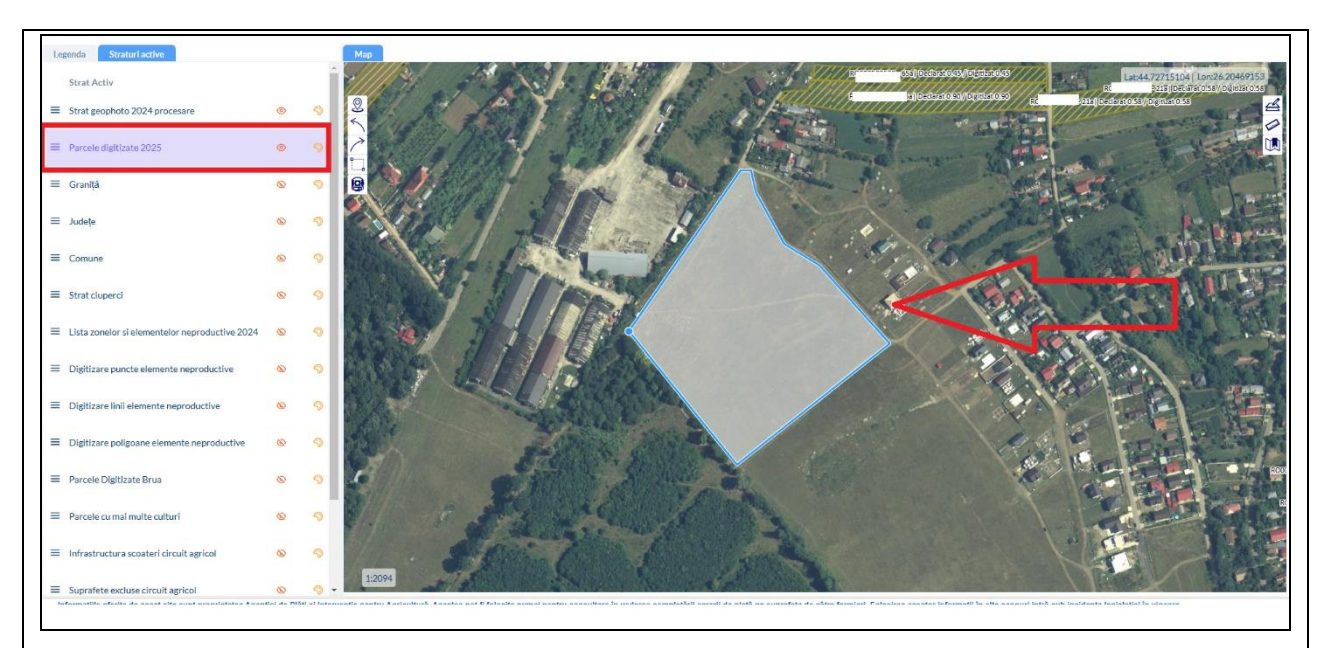

Pentru a închide poligonul nou adăgat, se apasă dublu click sau se face click pe primul vertex inserat.

După încheierea procesului de digitizare a poligonului se va deschide automat fereastra de atributare a parcelei, fiind disponibilă pentru inserarea datelor necesare atributării acesteia.

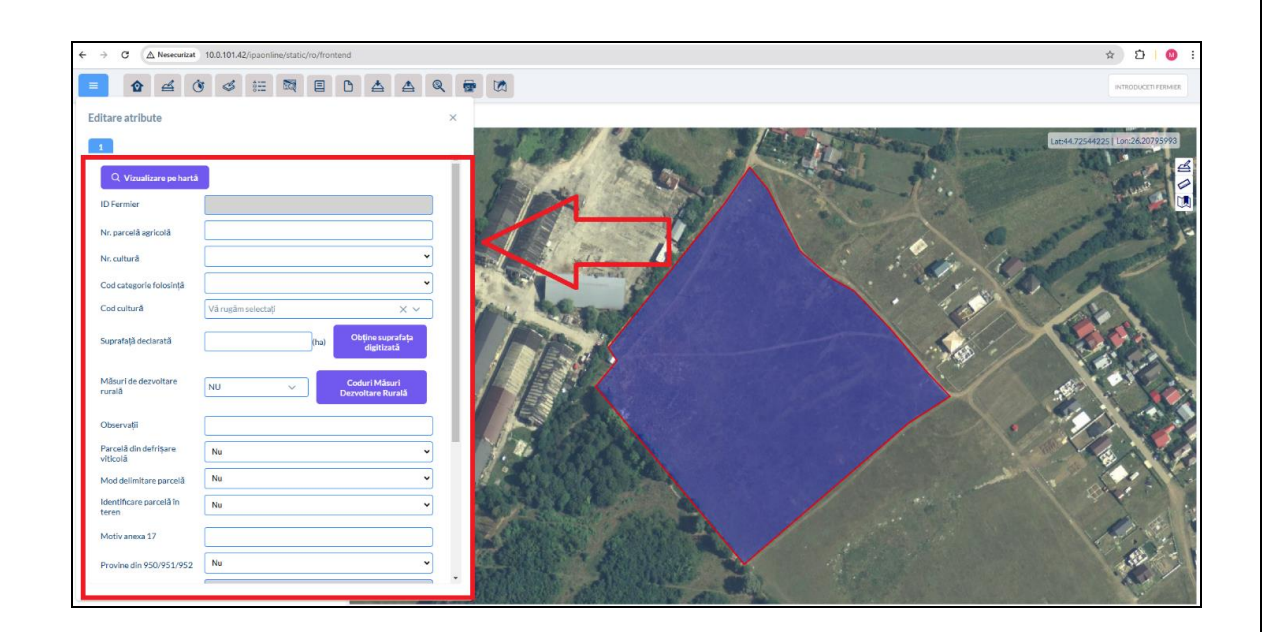

După salvare informații din tabela de atribute, parcela va apărea în lista parcelelor digitizate.

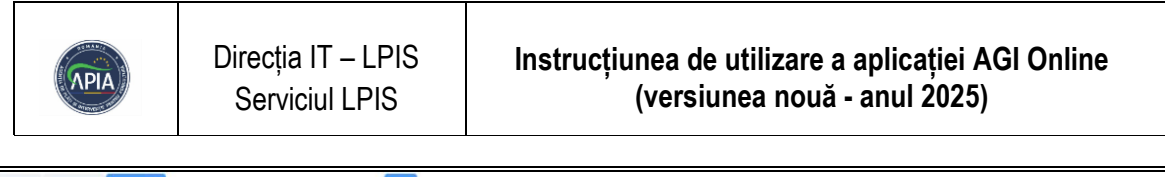

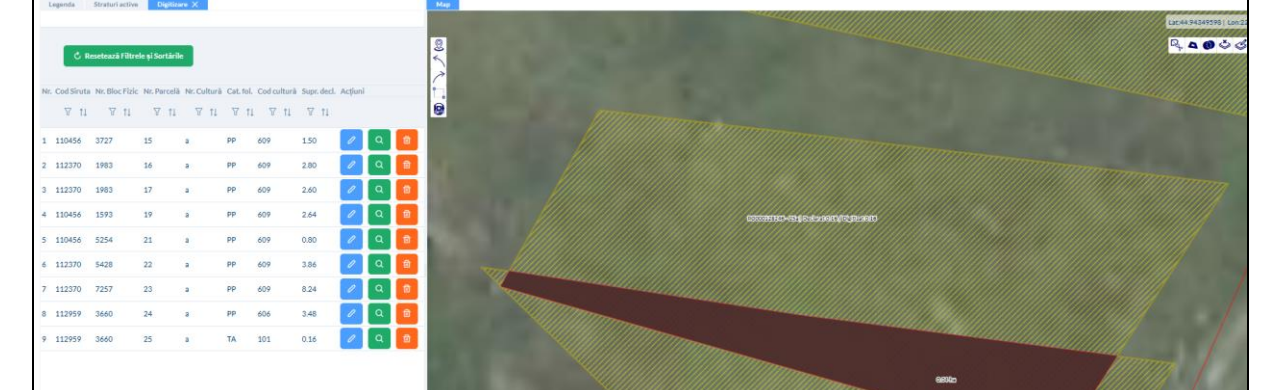

### Șterge geometrie

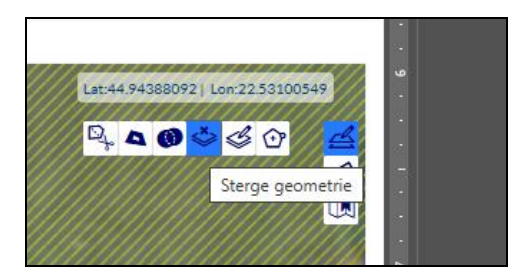

**Butonul "Șterge geometrie":** Permite ștergerea geometriei parcelei selectate. După selecția parcelei, va fi afișat mesajul prin care se confirmă/infirmă ștergerea acesteia.

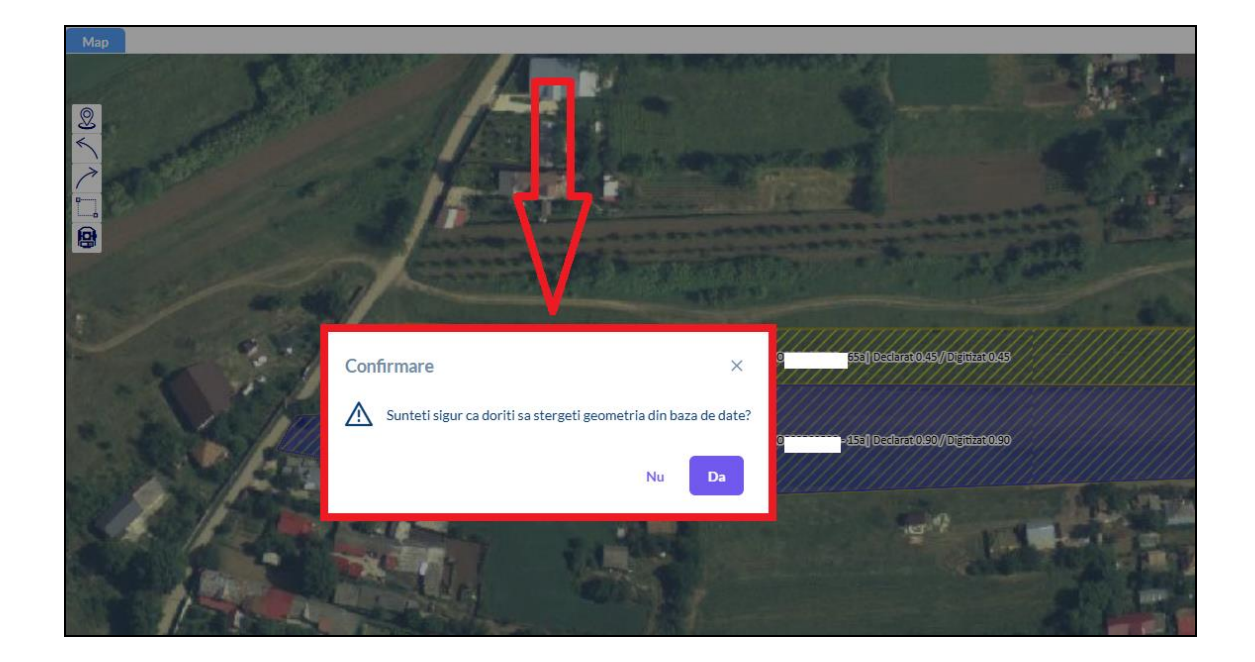

Odată ce operațiunea de ștergere a fost realizată, înregistrarea respectivă va fi eliminată în mod permanent din baza de date, fără posibilitatea de a fi recuperată.

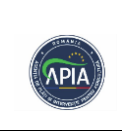

### Unificare geometrii

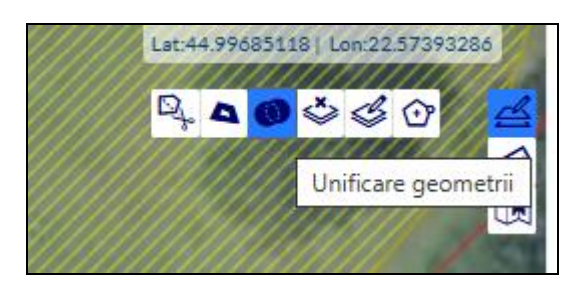

**Butonul "Unificare geometrii":** Permite unificarea/comasarea geometriilor parcelelor, cu condiția ca acestea să aibă vertexi comuni. După activarea butonului, parcelele dorite pentru comasare se selectează pe rând, prin click stânga. După finalizarea comasării, se va deschide automat fereastra de atributare pentru noua parcelă formată.

Această opțiune este utilizată pentru comasarea a doua sau mai multe poligoane.

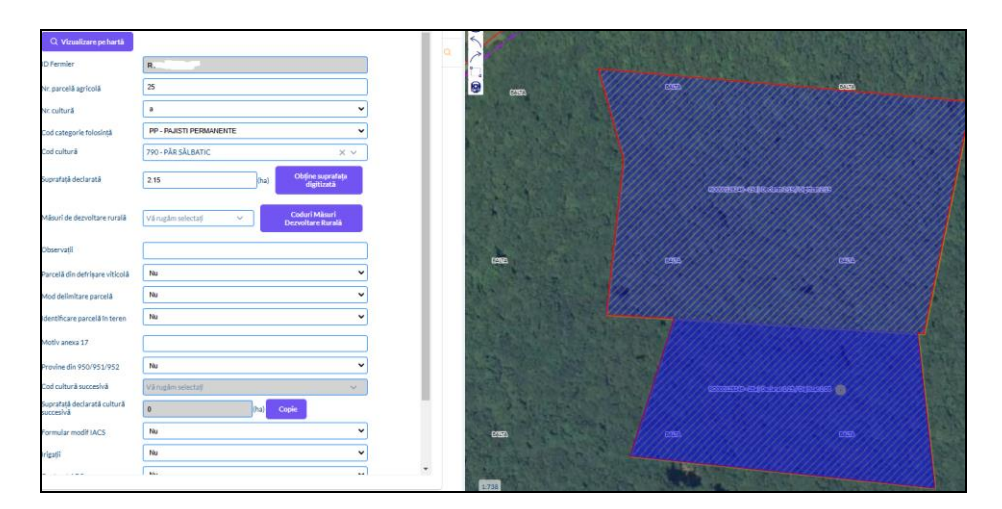

După selectarea poligoanelor necesare se va deschide tabela de atribute în vederea completării informațiilor necesare, după care se va selecta butonul "Salvează".

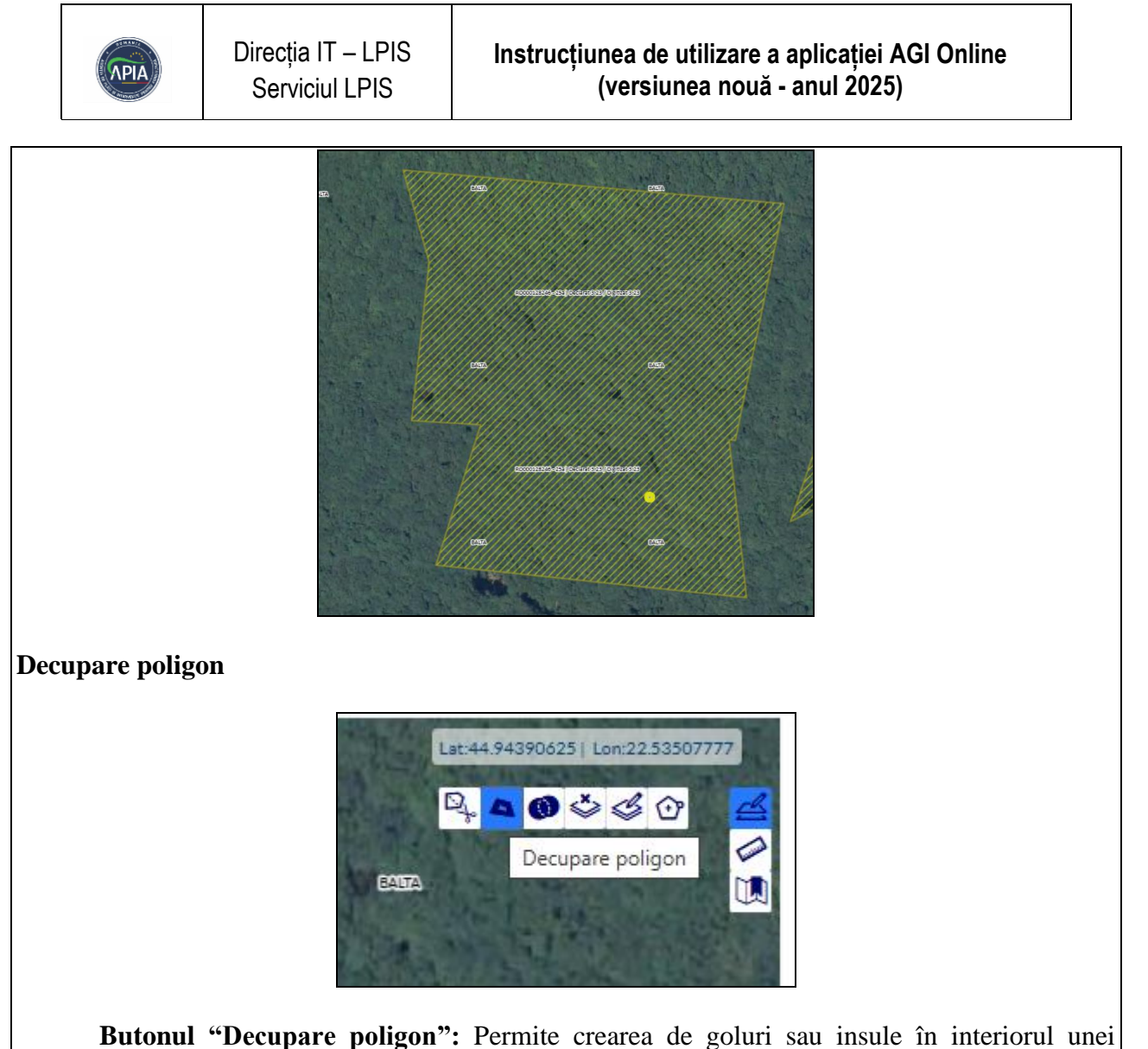

**Butonul "Decupare poligon":** Permite crearea de goluri sau insule în interiorul unei geometrii existente. După activarea butonului se selectează parcela pentru care se dorește decuparea, după care se delimiteaza insula sau golul dorit.

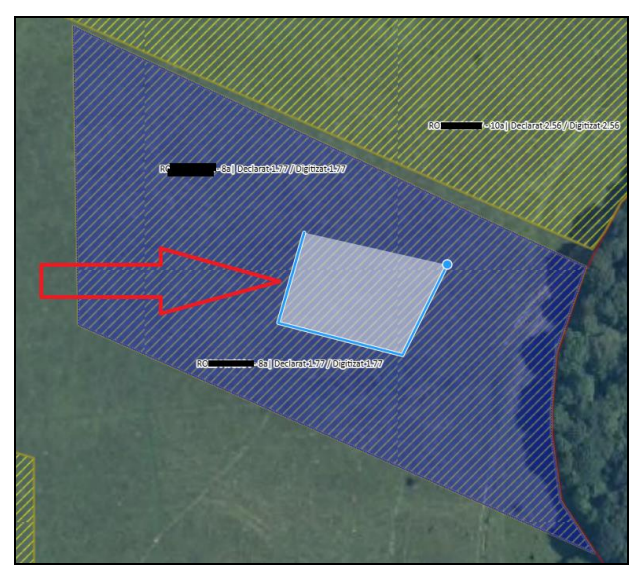

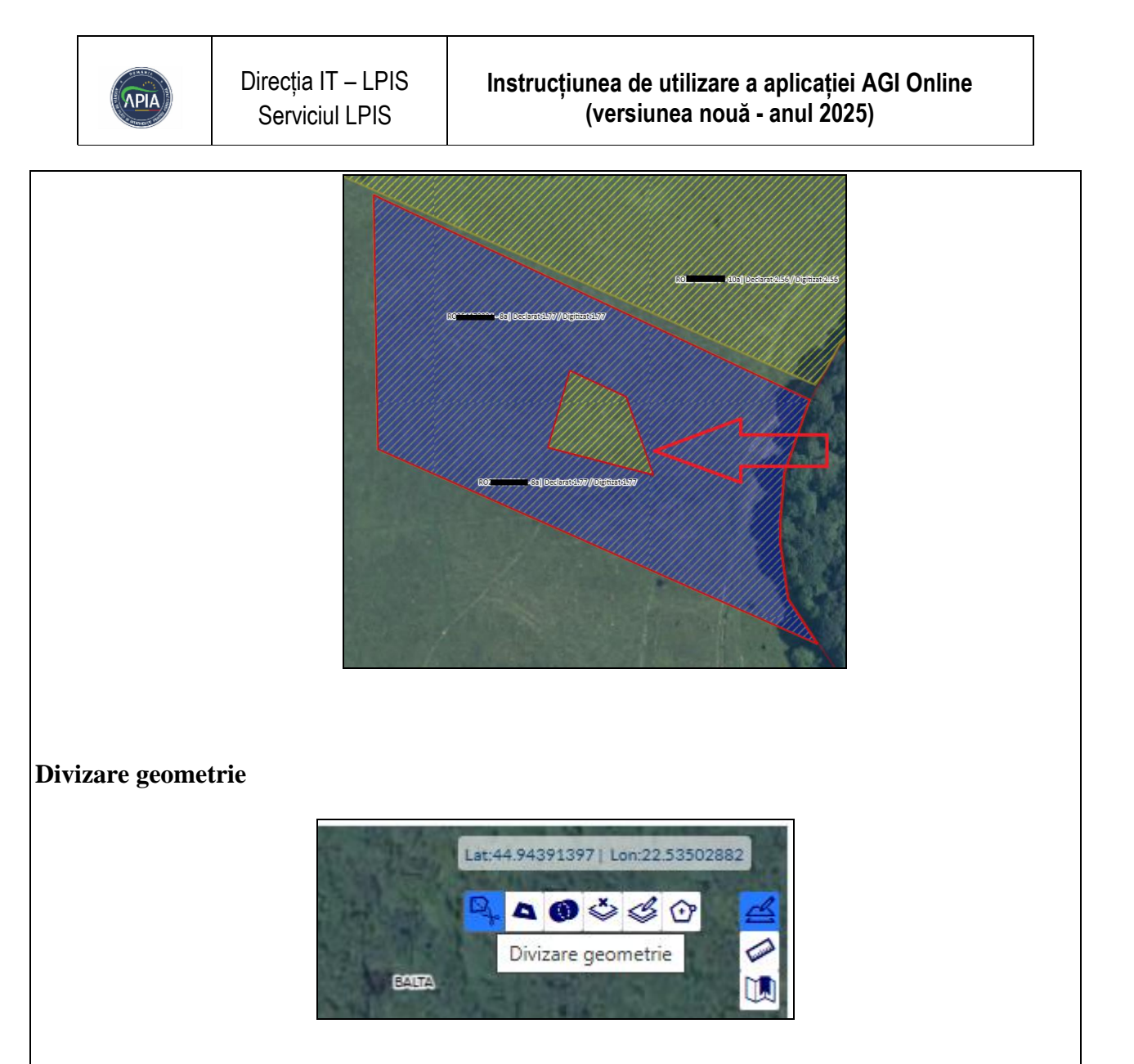

**Butonul "Divizare geometrie":** Permite divizarea/tăierea geometriei unei parcele. După activarea butonului se selectează parcela pentru care se dorește divizarea, după care digitizează prin linie.

Divizarea este încheiată prin dublu click stânga, pasul următor fiind cel în care se deschide fereastra de atributare a geometriilor rezultate. (Exemplu: geometria 1, geometria 2)

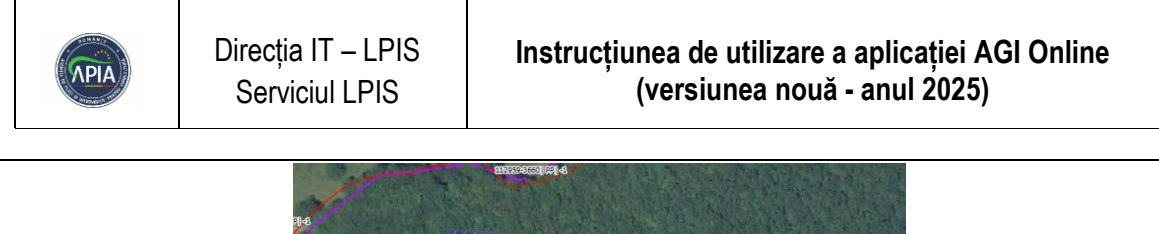

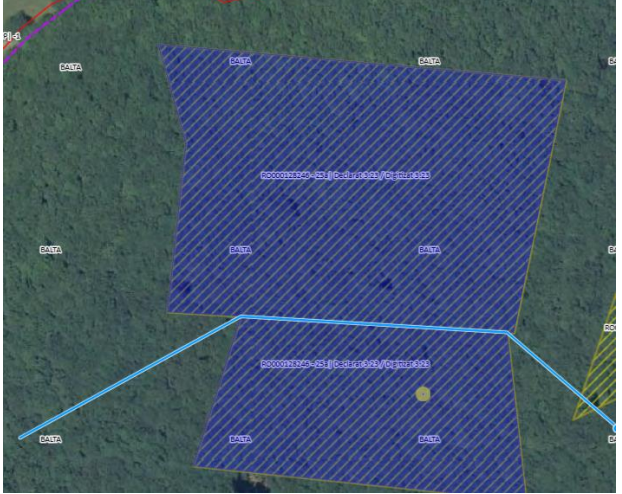

După divizare, se vor deschide simulan mai multe tabele de atribute, câte una pentru fiecare poligon creat, urmând ca operatorii APIA/fermierii să completeze informațiile necesare pentru fiecare tabelă.

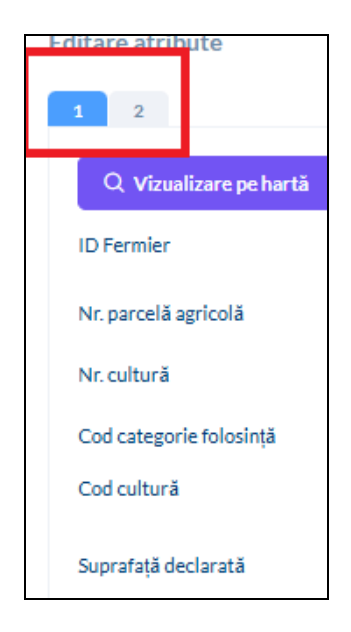

După divizare noile parcele vor fi vizibile în "Lista parcelelor digitizate."

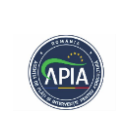

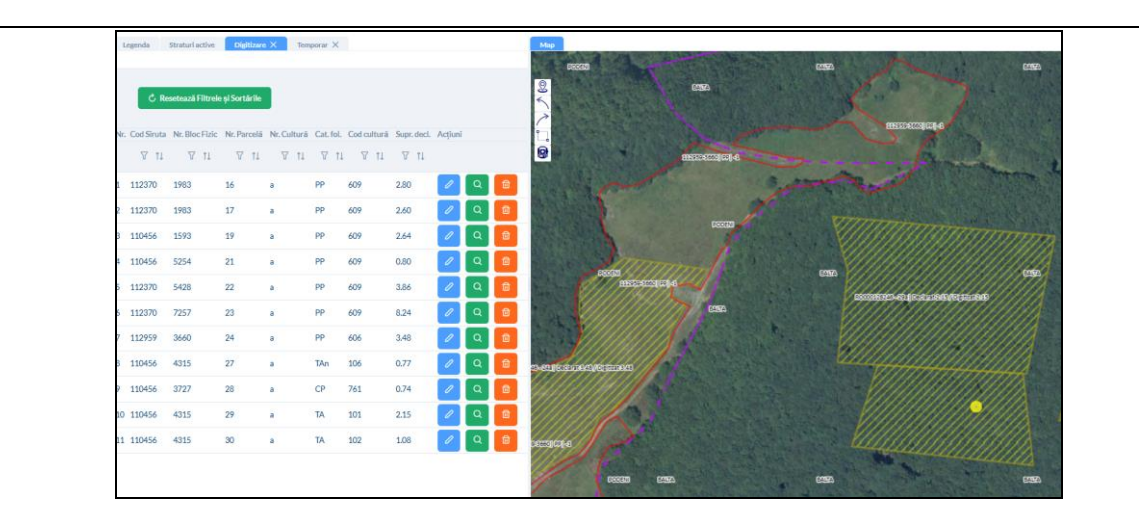

### Reguli de completare Tabela de Editare atribute

### • Verificarea mesajelor de eroare:

Monitorizați mesajele de eroare la introducerea datelor și corectați problemele indicate pentru a asigura validitatea informațiilor.

### • Utilizarea funcției de tăiere la limita blocului fizic:

Ajustați parcela pentru a se conforma limitei blocului fizic, eliminând orice exces de suprafață.

### • Funcția "Bloc fizic întreg"

Această funcție permite selectarea unui bloc întreg, fiind foarte utilă în cazul parcelelor care ocupă un bloc complet și au marginile neregulate.

Digitizați întreaga suprafață a blocului fizic, incluzând toate parcelele și zonele adiacente.

### • Funcția "Tăiată la limita blocului"

Permite tăierea automată a parcelei la limita blocului fizic. Aceasta ajută la digitizarea mai ușoară a parcelei, prin reducerea numărului de puncte în afara blocului fizic. Funcția ajustează limitele desenate ale parcelei la limita blocului fizic.

Ajustați parcela pentru a se conforma limitei blocului fizic folosind funcția de tăiere.

### • Funcția "Tăiată la limita parcelei":

Această funcție permite tăierea parcelei la limita cu o altă parcelă cu care se suprapune. Este utilă pentru eliminarea suprapunerilor, cu mențiunea că nu funcționează dacă tăierea rezultă în mai multe parcele.

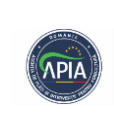

Ajustați parcela pentru a se conforma limitei parcelei existente, utilizând funcția de tăiere.

### • Importul din "CT\_an":

Permite importul unei parcele din stratul de control "CT\_an" din anul anterior. Fermierul poate importa parcela măsurată în anul anterior dacă aceasta a fost supusă unui control pe teren și limitele și suprafața nu s-au schimbat.

Importați datele pentru o parcelă din fișierul "CT\_an" și integrați-le în sistemul curent.

### • Funcția "Taie la limita zonei BRUA":

Are două utilizări:

• Dacă se selectează opțiunea "Parcelă BRUA", funcția salvează geometria parcelei BRUA, situată în interiorul coridorului BRUA.

• Dacă se selectează opțiunea "Parcelă", funcția salvează geometria parcelei SAPS, situată în exteriorul coridorului BRUA.

Ajustați parcela conform limitei zonei BRUA folosind funcția de tăiere.

### • Funcția "Taie la limita parcelei BRUA":

La fel, această funcție are două utilizări:

• Dacă se selectează "Parcelă BRUA", se salvează geometria parcelei BRUA învecinată cu parcela BRUA.

• Dacă se selectează "Parcelă", se salvează geometria parcelei SAPS învecinată cu parcela BRUA.

### • Marcarea defrișării viticole:

Dacă parcela provine din defrișare viticolă, fermierul este obligat să selecteze opțiunea "DA" în tab-ul aferent pentru a indica acest lucru. Această specificare este importantă pentru a asigura corectitudinea datelor și pentru a facilita verificările ulterioare.

### • Identificare parcela în teren

Dacă fermierul a primit sprijin pentru identificarea parcelei prin deplasare cu funcționarul APIA în teren, se va selecta valoarea "DA" în câmpul aferent. Aceasta indică faptul că identificarea a fost făcută cu ajutorul unui specialist, asigurând astfel o precizie mai mare în localizarea parcelei.

Marcați parcela afectată de defrișare pentru viticultură conform cerințelor.

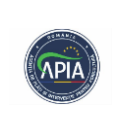

### Validarea câmpului "Motiv anexa 17":

În situațiile în care se generează Anexa 17b, este obligatorie completarea câmpului "Motiv Anexa 17". Acest câmp se completează doar dacă a fost generată o Anexa 17b pentru raportarea unei erori legate de limitele sau categoria de folosință a blocului fizic.

Dacă nu se completează acest câmp, sistemul va afișa un mesaj blocant de forma: "Vă rugăm să introduceți motivul pentru care solicitați Anexa 17\_b pentru parcela 33a!"

În acest câmp, trebuie specificat clar motivul pentru care se solicită modificarea categoriei de folosință a blocului fizic sau a limitelor acestora. Motivele trebuie să fie detaliate și să facă referire la problema identificată pe teren. Evitați folosirea unor explicații generale precum "așa este în actele doveditoare" sau "limită greșită". Specificați în mod concret situația actuală observată pe teren.

Este important de reținut că generarea eronată a anexelor 17b poate duce la erori în fluxul de lucru și, în unele cazuri, la penalizări sau corecții în urma controlului administrativ.

### • Provine din 950/951/952

Conform normelor în vigoare, fermierul trebuie să declare cultura înființată în primăvară sau toamnă. Dacă terenul este în pregătire pentru livezi sau vii și nu este cultivat, ci doar se realizează lucrări de întreținere, trebuie să fie declarate codurile aferente acestei situații. Dacă se înființează culturi în teren arabil, este necesar să se declare cultura respectivă.

Pentru parcelele aflate în pregătire pentru livezi sau vii, cultivate cu culturi în teren arabil, se va folosi tab-ul "Provine din 950/951/952" pentru a aloca codul aferent parcelei de bază.

Completați și validați câmpul "Motiv anexa 17" pentru a respecta reglementările.

### • Verificarea erorilor la salvare:

Verificați și corectați erorile apărute în timpul salvării parcelei.

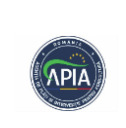

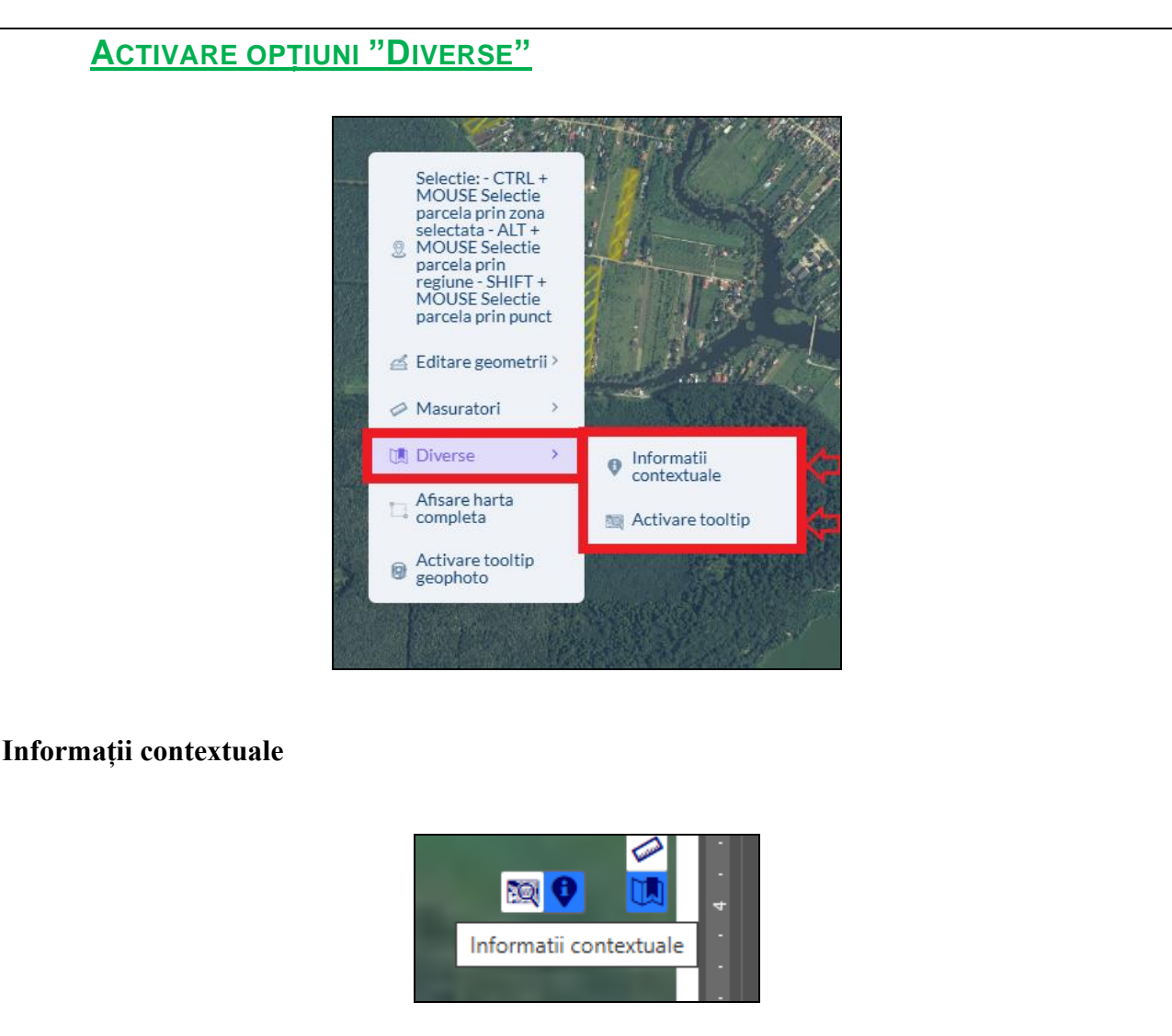

Prin activarea acestei opțiuni, se vor vizualiza informațiile despre parcelele selectate.

### Activare Tooltip

Permite afișarea anumitor atribute ale parcelei, care pot fi vizualizate prin mutarea cursorului mouse-ului peste parcelă.

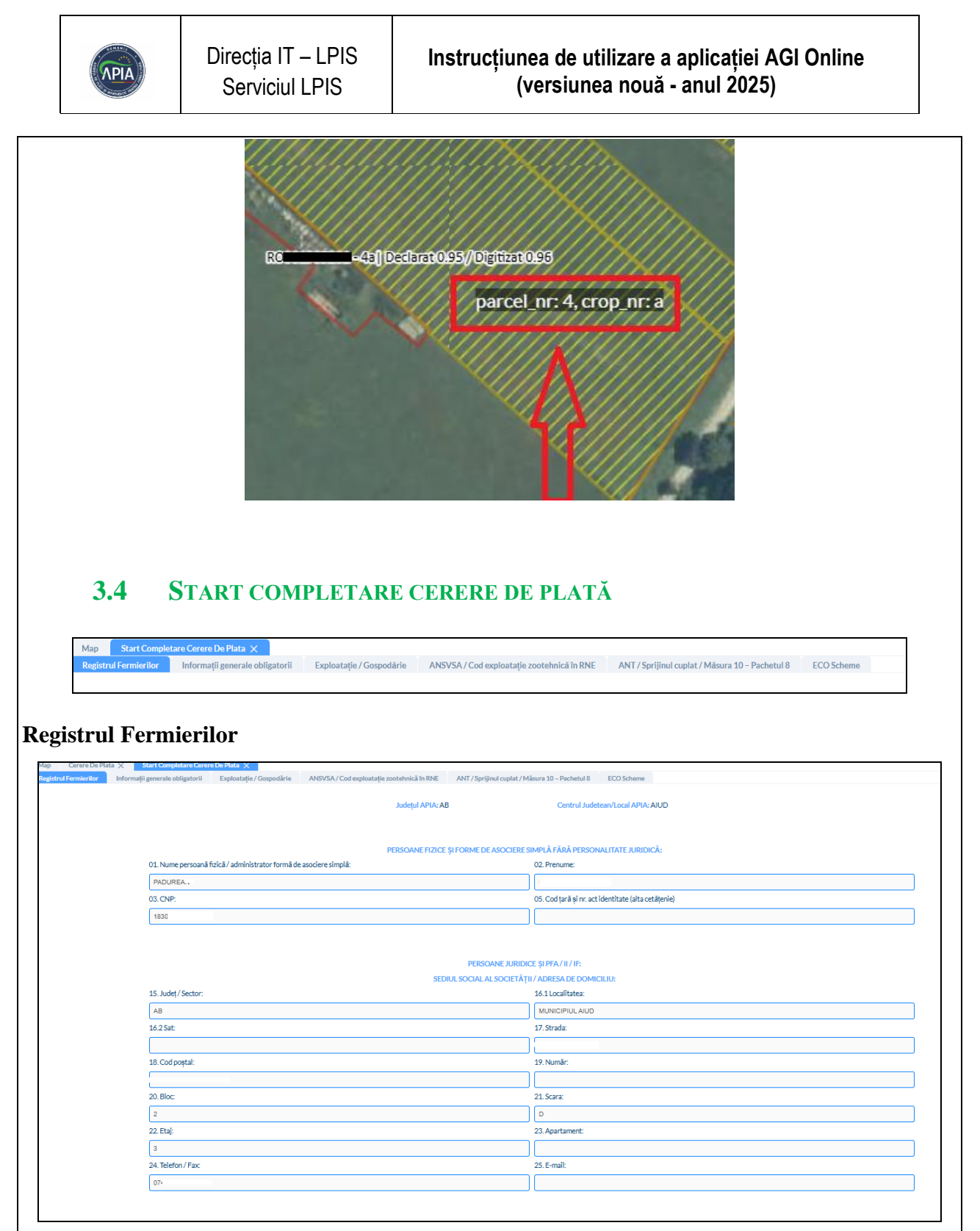

Prin activarea butonului "Informații din Registrul Fermierilor", fermierii și funcționarul APIA responsabil cu gestionarea cererii de sprijin verifică dacă datele înscrise în Registrul Fermierilor sunt corecte. În cazul în care fermierul/funcționarul APIA constată că datele nu mai sunt de actualitate, modificările vor fi realizate în Registrul Fermierilor, de unde acestea vor fi

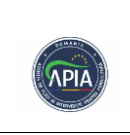

preluate ulterior în aplicația AGI (preluarea datelor se face în timp real, nu este necesară reprogramarea fermierului pentru o dată ulterioară).

### Informații generale și obligații

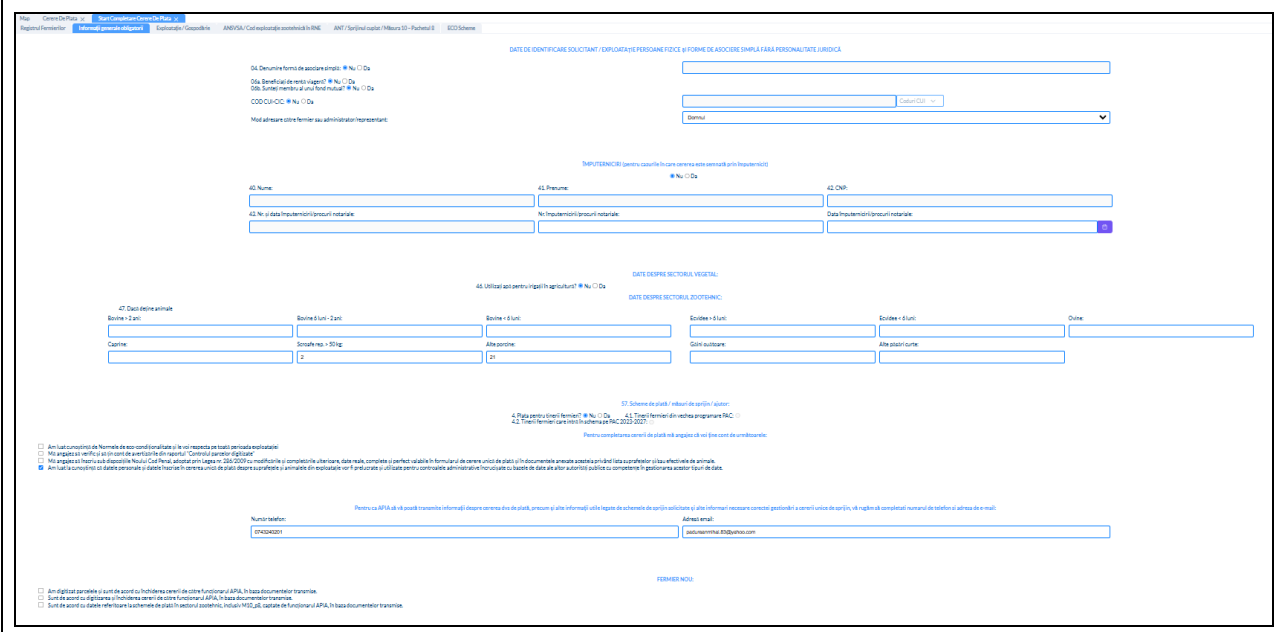

### Informații despre exploatatie/gospodărie

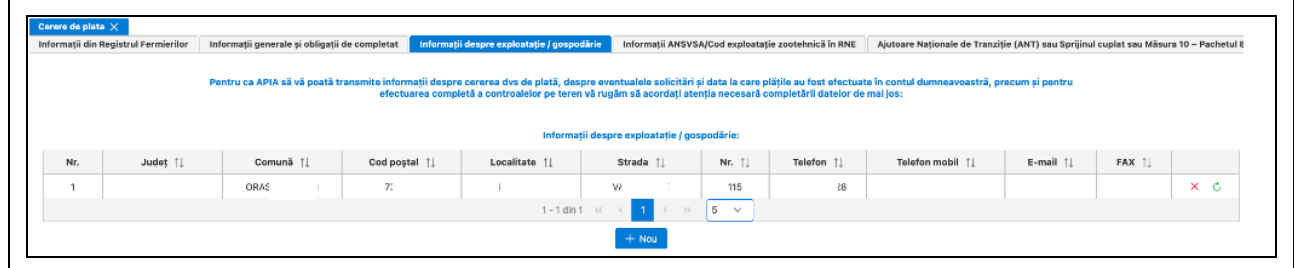

Aceste informații, referitoare la sediul/sediile / adrese ale exploatației, se vor completa în Registrul Fermierilor, în AGI Online urmând a fi preluate și afișate în câmpurile corespondente din formularul de cerere

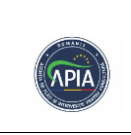

Г

| formații ANSVSA/Cod                                  | exploatație Zootehnică în RNE                                                                                                    |
|------------------------------------------------------|----------------------------------------------------------------------------------------------------|
| Cerere De Plata X Start Completare Cerere De Plata X | spodárie ANSVSA/Cod exploatatile zostehnicá in RNE ANT/Sprijinul cuplat/Másura 10 - Pachetul 8 ECO Scheme                                         |
|                                                      | Vă ruzăm să selectati fisierul text ( <b>Exemplu</b> ) care contine lista codurilor de exploatatie cu care sunteti înrezistrat la ANSVSA, în RNE: |
|                                                      | Fişier TXT de încărcat:                                                                                                    |
|                                                      | + Selectati un fisier                                                                                                    |
|                                                      | 2 Insircare                                                                                                    |
|                                                      | Informații ANSVSA - Cod exploatație zootehnică în RNE:                                                                                            |
|                                                      | 1.CNP/CUI:                                                                                                    |
|                                                      | 1830711010375                                                                                                    |
|                                                      | RO Exploatatie:                                                                                                    |
|                                                      | R00065650045                                                                                                    |
|                                                      | ldentificat: Nu                                                                                                    |
|                                                      | Adáuga cod exploatație zootehnică în RNE:                                                                                                    |
|                                                      | CNP/CUI:                                                                                                    |
|                                                      |                                                                                                    |
|                                                      | RO Exploatatie:                                                                                                    |
|                                                      |                                                                                                    |
|                                                      | +                                                                                                    |
|                                                      |                                                                                                    |

În situația în care agricultorul deține animale înregistrate în Registrul National al Exploatațiilor (RNE), aceste coduri trebuie furnizate prin intermediul aplicației AGI ONLINE. Acestea se regăsesc în tab-ul aflat în bara de unelte din partea de sus a ferestrei așa cum este afișat.

Ajutoare Naționale de Tranziție (ANT)

|                                                         |                                                 | Ajutoare Naționale de Tranziție (ANT)                   |                                                               |  |
|---------------------------------------------------------|-------------------------------------------------|---------------------------------------------------------|---------------------------------------------------------------|--|
|                                                         | Da Nu<br>● ○ - ANT 1 - culturi în teren arabil  | Da Nu<br>O                                              | Da Nu<br>O  • - ANTZ 7 - bovine-lapte                         |  |
|                                                         | <ul> <li>ANT 2 - in pentru fibră</li> </ul>     | <ul> <li>ANT 5 - hamei</li> </ul>                       | • ANTZ 8 - bovine-carne                                       |  |
|                                                         | <ul> <li>ANT 3 - cânepă pentru fibră</li> </ul> | <ul> <li>ANT 6 - sfeclă de zahăr</li> </ul>             | <ul> <li>ANTZ 9- ovine</li> </ul>                             |  |
|                                                         |                                                 |                                                         | <ul> <li>- ANTZ 9 - caprine</li> </ul>                        |  |
|                                                         |                                                 | Sprijin cuplat pentru venit                             |                                                               |  |
|                                                         | Da Nu<br>O                                      | e cultivate în sere (tomate, castraveți, ardei, vineti  | e pentru consum în stare proaspătă)                           |  |
| Da Nu<br>O  Ø PD 09-Sola                                | 🔿 💿 PD 18 Legum                                 | e cultivate în solarii (tomate, castraveți, ardei, vine | ete pentru consum în stare proaspătă)                         |  |
| O 10 Lucerna                                            | 🔿 💿 PD 19 Prune                                 | destinate consumului în stare proaspătă și indust       | rializării                                                    |  |
| <ul> <li>Ø PD 11 Mazăre de grădină</li> </ul>           | <ul> <li>PD 19 Mere d</li> </ul>                | lestinate consumului în stare proaspătă și industr      | ializării                                                     |  |
| <ul> <li>PD 11 Fasole boabe si fasole păstăi</li> </ul> | <ul> <li>PD 19 Cireşe</li> </ul>                | și vișine destinate consumului în stare proaspătă       | și industrializării                                           |  |
| <ul> <li>PD 12 - Cânepă</li> </ul>                      | <ul> <li>PD 19 Caises</li> </ul>                | i piersici destinate consumului în stare proaspătă      | și industrializării                                           |  |
| O                                                       | O Semir                                         | te pentru plante furajere                               |                                                               |  |
| <ul> <li>PD 14 - Sămânţă de cartof</li> </ul>           | O PD-26 Porum                                   | b pentru siloz                                          |                                                               |  |
| <ul> <li>PD 15 - Hamei</li> </ul>                       | <ul> <li>PD-24 O – sp</li> </ul>                | rijin cuplat pentru venit – ovine (Ovine Femele și (    | Dvine Masculi)                                                |  |
| <ul> <li>PD 16 - Sfeclă de zahăr</li> </ul>             | <ul> <li>PD-24 C - spr</li> </ul>               | ijin cuplat pentru venit – caprine (Caprine Femele      | și Caprine Masculi)                                           |  |
| <ul> <li>PD 17 Tomate în câmp</li> </ul>                | <ul> <li>PD-22 TC - sp</li> </ul>               | rijin cuplat pentru venit - carne vită                  |                                                               |  |
| <ul> <li>PD 17 Castraveţi în câmp</li> </ul>            | O      PD-21 VL- sp                             | rijin cuplat pentru venit - vaci de lapte               |                                                               |  |
| <ul> <li>PD 17 Ardei în câmp</li> </ul>                 | O                                               | orijin cuplat pentru venit - bivolițe de lapte          |                                                               |  |
| O O PD 17 Vinete în câmp                                | <ul> <li>PD-25 VM -</li> </ul>                  | prijin cuplat pentru venit - Viermi de matase           |                                                               |  |
|                                                         | O PD-27 Creşte                                  | rea nivelului de bunăstarea a bovinelor prin pășu       | nat extensiv pe pajiști în condiții optime de sustenabilitate |  |
|                                                         | Specia de animale pentru ca                     | re se solicită sprijin aferent pachetului 8 din măs     | ura 10-AGRO-MEDIU ȘI CLIMA                                    |  |
|                                                         |                                                 | Da Nu                                                   |                                                               |  |

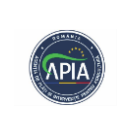

În această pagină sunt două secțiuni:

În secțiunea ANT, fermierul trebuie să bifeze căsuța aferentă sprijinului pentru ANT. Bifele se preiau din Campania anterioară. Este necesar a se verifica dacă bifele mai sunt de actualitate și se solicită și pentru anul în curs sprijinul pentru ANT. Dacă nu se mai solicită sprijin pentru ANT se setează bifa pe valoarea "NU".

În secțiunea SPRIJIN CUPLAT, fermierul trebuie să bifeze căsuța aferentă SPRIJINULUI CUPLAT pentru schemele de sprijin cuplat pentru care solicită sprijin. Trebuie avut în vedere faptul că sprijinul cuplat implică condiții suplimentare pe care fermeirul trebuie să le respecte și să facă dovada după caz conform cerințelor generale pentru acordarea sprijinului cuplat din legislația națională.

Dacă fermierul solicită sprijin cuplat pentru o schemă, dar nu are nici o parcelă cultivată cu cultura eligibilă pentru acea schemă, în cererea de plată în câmpul aferent sprijinului cuplat va apărea un mesaj de forma de mai jos:

Ati solicitat sprijin cuplat pentru "PD 19 Cireșe și vișine destinate industrializării ", dar nu aveti nici o parcela solicitata pentru cultura "Cireși și vișini" (6567). Verificati si corectati

# <section-header> because the provide the provide

Se vor bifa informațiile privind schemele de climă, mediu și bunăstare a animalelor. Verificați corectitudinea și conformitatea informațiilor introduse, în funcție de declarațiile fermierilor.

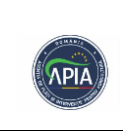

Bifarea **Eco-scheme** în aplicație semnalează că fermierul dorește să participe la una sau mai multe dintre intervențiile disponibile pentru suprafețele pe care le exploateză. Fiecare schemă vine cu condiții precise care trebuie respectate, în funcție de tipul de măsură pentru care aplici.

# 4. VIZUALIZARE LISTA PARCELELOR DIGITIZATE

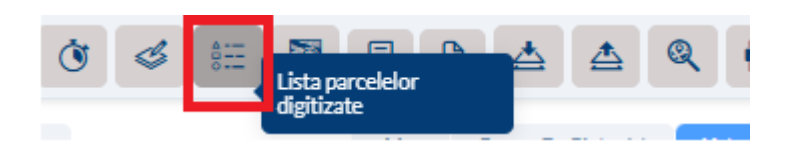

În această secțiune sunt afișate toate parcelele disponibile, oferind o vedere completă asupra celor existente în sistem.

| Mag | Cerere De Plata | X Lista purosle d<br>Ĉ Resetează Fil | igitizate X<br>trele și Sortările |             | LISTA PARCELELC             |                      | 5 <mark>2025 ~ ]</mark> | 🖉 Actualizare List | a Parcele Digitizate |                             |                             |                          |
|-----|-----------------|--------------------------------------|-----------------------------------|-------------|-----------------------------|----------------------|-------------------------|--------------------|----------------------|-----------------------------|-----------------------------|--------------------------|
| Nr. | Cod Sirsup      | Nr. Bloc Fizic                       | Nr. Parcela Agricola              | Nr. Cultura | Suprafata Declarata<br>汉 11 | Suprafata Digitizata | Perimetru (m)           | Observatii         | Stare                | Masuri de dezvoltare rurala | Mergi la parcela digitizata | Mergi la parcela control |
| 1   |                 | 326                                  | 2                                 | 2           | 0.12                        | 0.12                 | 154.61                  |                    | DESCHIS              | nu                          | 2a Q                        |                          |
| 2   |                 | 426                                  | 4                                 | 2           | 0.14                        | 0.14                 | 170.76                  |                    | DESCHIS              | nu                          | 4a Q                        |                          |
| 3   |                 | 976                                  | 6                                 | a           | 0.87                        | 0.87                 | 806.4                   |                    | DESCHIS              | nu                          | 6a Q                        |                          |

# 5. VIZUALIZARE CERERE DE PLATĂ

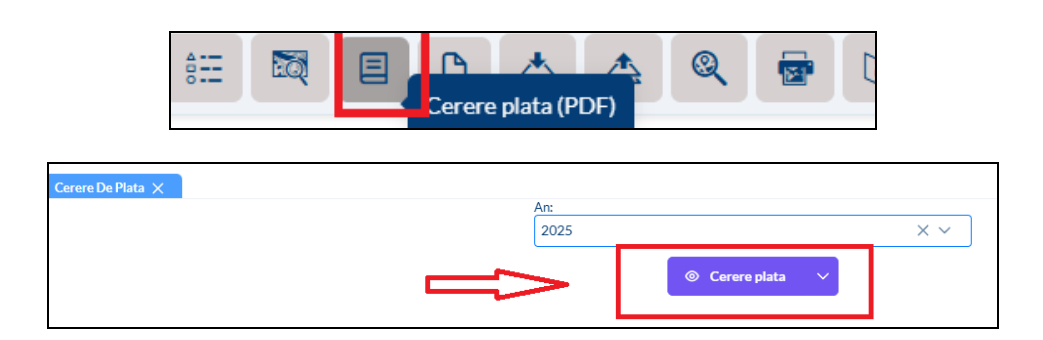

Prin accesarea acestei opțiuni, cererea de plată a fermierului va fi generată.

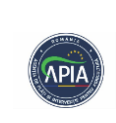

| Age                                                                                                    | Ministerul Agriculturii ș<br>nția de Plăți și Interver                                                                                              | și Dezvoltării Rurale<br>nție pentru Agricultură                                                                    |                                           |      |  |
|----------------------------------------------------------------------------------------------------|----------------------------------------------------------------------------------------------------|----------------------------------------------------------------------------------------------------|-------------------------------------------|------|--|
| fax 02                                                                                                    | Ed. Carol I nr. 17, se<br>21.3054.900                                                                                                    | www.apia.org.ro                                                                                                    |                                           |      |  |
|                                                                                                    | Occurrent de data en consei                                                                                                    |                                                                                                    |                                           |      |  |
| Județul:                                                                                                    | Nr.                                                                                                    | cerere și data din Registrul electror                                                                               | nic de înregistrare al cererilo           | ir - |  |
| Centrul Județean/Local APIA:                                                                                                    | ŞTA                                                                                                    | AMPILA (data primirii cererii la Centr                                                                              | ul județean/local APIA)                   | -    |  |
| Numele și Prenumele funcționarului APIA (                                                                                                    | care primește cererea Sen                                                                                                    | mnătura funcționarului care primeșt                                                                                 | e cererea                                 | -    |  |
| Nr. unic de identificare solicitant:                                                                                                    | Nur                                                                                                    | măr, data și ora închiderii cererii în i                                                                            | IPA Online                                | -    |  |
| CERERE I                                                                                                    | DE PLATĂ 2025<br>7 / exploatație                                                                                                    | IPA-Online - PROI                                                                                                   | ECT                                       |      |  |
| CERERE LI<br>L DATE DE IDENTIFICARE SOLICITANT<br>PERSOANE FIZICE și FORME DE ASOCI<br>01. Nume persoană fizică / administrator                                                                                                    | DE PLATĂ 2025<br>7 / EXPLOATAȚIE<br>IERE SIMPLĂ FĂRĂ PERSOI<br>formă de asociere simplă *)                                                          | IPA-Online - PROI           NALITATE JURIDICĂ: *)           02. Prenume*)         02.1                              | ECT<br>Domnul X D-na [                    |      |  |
| CERERE I L DATE DE IDENTIFICARE SOLICITANT PERSOANE FIZICE și FORME DE ASOCI OL. Nume persoană fizică / administrator BOGDAN                                                                                                    | DE PLATĂ 2025<br>r / EXPLOATAȚIE<br>IERE SIMPLĂ FĂRĂ PERSOI<br>r formă de asociere simplă *)                                                        | ALITATE JURIDICĂ: *) 02. Prenume*) 02.1 AUREL                                                                       | ECT.<br>Domnul X D-na [                   |      |  |
| CERERE I<br>L DATE DE IDENTIFICARE SOLICITANT<br>PERSOANE FIZICE și FORME DE ASOCI<br>01. Nume persoană fizică / administrator<br>BOGDAN<br>03. CNP-1                                                                                                    | DE PLATĂ 2025<br>17 / EXPLOATAȚIE<br>IERE SIMPLĂ FĂRĂ PERSON<br>1 formă de asociere simplă *)<br>1 550510010313                                     | IPA-Online - PROI<br>NALITATE JURIDICĂ: *)<br>02. Prenume*) 02.1<br>AUREL                                           | ECT<br>Domnul 🔀 D-na [                    |      |  |
| CERERE I<br>I. DATE DE IDENTIFICARE SOLICITANT<br>PERSOANE FIZICE și FORME DE ASOCI<br>01. Nume persoană fizică / administrator<br>8050AN<br>03. CNPI)<br>04. Denumire formă de asociere simplă <sup>4</sup> )                                                                                                    | DE PLATĂ 2025<br>r / EXPLOATAȚIE<br>IERE SIMPLĂ FĂRĂ PERSON<br>r formă de asociere simplă *)<br>1550510010313<br>)                                  | IPA-Online - PROI<br>NALITATE JURIDICĂ: *)<br>02. Prenume*) 02.1<br>AUREL<br>3                                      | ECT<br>Domnul 🔀 D-na [                    |      |  |
| CERERE I DATE DE IDENTIFICARE SOLICITANT PERSOANE FIZICE și FORME DE ASOCI O. Nume persoană fizică / administrator BOGDAN O. Col (PP) O. Denumire formă de asociere simplă <sup>(A)</sup> O. Cod (pră și nr act identizate (alfă cetă                                                                                                | DE PLATĂ 2025<br>r/ EXPLOATAȚIE<br>IERE SIMPLĂ FĂRĂ PERSOI<br>r formă de asociere simplă *)<br>1550510010313<br>0<br>38enie)*)                      | IPA-Online - PROI<br>NALITATE JURIDICĂ: *)<br>02. Prenume*) 02.1<br>AUREL<br>3                                      | ECT<br>Domnul X D-na [                    |      |  |
| CERRER I DATE DE IDENTIFICARE SOLICITANT PERSOANE FIZICE și FORME DE ASOCI O. Nume persoană fizică / administrator BOGDAN O. Denumire formă de asociere simplă*) O. Denumire formă de asociere simplă* O. G. Beneficiați de rentă viageră?*)                                                                                         | DE PLATĂ 2025<br>r/ EXPLOATAȚIE<br>IERE SIMPLĂ FĂRĂ PERSON<br>r formă de asociere simplă *)<br>1550510010913<br>)<br>ăţerue)*)<br>Da Nu X 0eb.      | IPA-Online - PROI<br>NALITATE JURIDICĂ: -)<br>02. Prenume*) 02.1<br>AUREL<br>3<br>Sunteți membru al unul fond mutuu | ECT<br>Domnul X D-na [<br>al7*) Da Nu [2  |      |  |
| CERRER I DATE DE IDENTIFICARE SOLICITANT PERSOANE FIZICE și FORME DE ASOCI O. Nume persoană fizică / administrator BOGDAN O. Denumire formă de asociere simplă? O. Col par și nr act identitate (altă ceătă G. Cod par și nr act identitate (altă ceătă G. G. Beneficiați de rentă viageră? 1) PERSOANE JURIDICE și FPA / l/i l'F;*) | DE PLATĂ 2025<br>7/ EXPLOATAȚIE<br>IERE SIMPLĂ FĂRĂ PERSON<br>r formă de asociere simplă *)<br>1550510010913<br>0<br>1<br>4țerne)*)<br>Da Nu X 0eb. | IPA-Online - PROI<br>NALITATE JURIDICĂ: -)<br>02. Prenume*) 02.1<br>AUREL<br>3<br>Sunteți membru al unui fond mutuu | ECT<br>Dommul X D-na [<br>al7 *) Da Nu [2 |      |  |
| CERRER I DATE DE IDENTIFICARE SOLICITANT PERSOANE FIZICE și FORME DE ASOCI  O. Nume persoană fizică / administrator BOGDAN  O. CNP+)  O. Cod gară și nr act identitate (altă cetă DBa. Beneficați de rentă viageră?*)  PERSOANE JURIDICE și PFA / IV IF+?)  (7. Denumire explosatoje (PFA/ IV I/F+)                                  | DE PLATĂ 2025<br>/ EXPLOATAȚIE<br>IERE SIMPLĂ FĂRĂ PERSON<br>formă de asociere simplă *)<br>1550510010313<br>0<br>ăţene)*)<br>Da Nu X 06b.          | IPA-Online - PROI<br>NALITATE JURIDICA: -)<br>02. Prenume') 02.1<br>AUREL<br>3<br>Sunteti membru al unul fond mutuu | ECT<br>Domnul X D-na (<br>sl7 *) Da Nu 2  |      |  |

## 6. VIZUALIZARE RAPOARTE ȘI TIPURI DE RAPOARTE

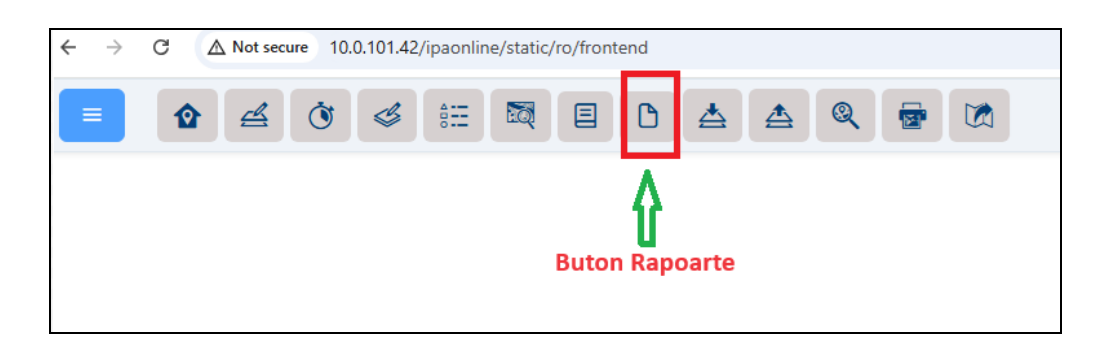

Raportul dorit se selectează din lista disponibilă de rapoarte afișată în aplicație.

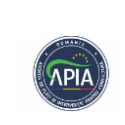

| Anexa 17 B (PDF)                             |  |
|----------------------------------------------|--|
| Cerere plata (PDF)                           |  |
| Controlul parcelelor (PDF)                   |  |
| Schite parcele (PDF)                         |  |
| Controlul parcelelor BRUA                    |  |
| Lista parcelelor digitizate BRUA             |  |
| Lista zonelor și elementelor<br>neproductive |  |
| Lista zonelor de interes ecologic            |  |
| Lista stratul ciuperci                       |  |
| Lista stratul geophoto                       |  |
|                                              |  |

Se selectează anul dorit din lista derulantă, după care se accesează butonul dedicat pentru generarea raportului.

| 🗅 Rapoarte                                   | × |       |            | ≜ | ▲ @ | . 😨 | Imprima |             |                                             |      |              |  |  |
|----------------------------------------------|---|-------|------------|---|-----|-----|---------|-------------|---------------------------------------------|------|--------------|--|--|
| Anexa 17 B (PDF)                             |   | Cerer | De Plata 🗙 |   |     |     |         |             |                                             |      |              |  |  |
| Cerere plata (PDF)                           |   |       |            |   |     |     |         | An:<br>2025 |                                             | ⊼ि~⇒ | selectare an |  |  |
| Controlul parcelelor (PDF)                   |   |       |            |   |     |     |         |             | Cerere plata                                | 0.1  |              |  |  |
| Schite parcele (PDF)                         |   |       |            |   |     |     |         |             |                                             |      |              |  |  |
| Controlul parcelelor BRUA                    |   |       |            |   |     |     |         |             | $\Delta$                                    |      |              |  |  |
| Lista parcelelor digitizate BRUA             |   |       |            |   |     |     |         |             | U                                           |      |              |  |  |
| Lista zonelor și elementelor<br>neproductive |   |       |            |   |     |     |         |             | generare raport prin<br>accesarea butonului |      |              |  |  |
| Lista zonelor de interes ecologic            |   |       |            |   |     |     |         |             |                                             |      |              |  |  |
| Lista stratul ciuperci                       |   |       |            |   |     |     |         |             |                                             |      |              |  |  |
| Lista stratul geophoto                       |   |       |            |   |     |     |         |             |                                             |      |              |  |  |
|                                              |   |       |            |   |     |     |         |             |                                             |      |              |  |  |
|                                              |   |       |            |   |     |     |         |             |                                             |      |              |  |  |
|                                              |   |       |            |   |     |     |         |             |                                             |      |              |  |  |
|                                              |   |       |            |   |     |     |         |             |                                             |      |              |  |  |
|                                              |   |       |            |   |     |     |         |             |                                             |      |              |  |  |
|                                              |   |       |            |   |     |     |         |             |                                             |      |              |  |  |
|                                              |   |       |            |   |     |     |         |             |                                             |      |              |  |  |
|                                              |   |       |            |   |     |     |         |             |                                             |      |              |  |  |
|                                              |   |       |            |   |     |     |         |             |                                             |      |              |  |  |
|                                              |   |       |            |   |     |     |         |             |                                             |      |              |  |  |

Raportul este generat și poate fi fie vizualizat direct, fie descărcat în format PDF utilizând butonul situat în colțul din dreapta jos.

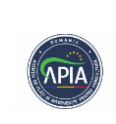

| fax 021.3054.900 www.apia.org.ro                                                                             |                |
|----------------------------------------------------------------------------------------------------|----------------|
| Operator de data cu caracter personale 5556                                                                  |                |
| Județui: NY. cerere și dată din Registrul electronic de invegistrare al cerenior                             |                |
| Centrul Județean(Local APIA: ŞTAMPILA (data primini cererii la Centrul Județean/local APIA)                  |                |
| Numele și Prenumele funcționarului APIA care primește cererea Sermătura funcționarului care primește cererea |                |
|                                                                                                    |                |
| Nr: unc de oerdificare solicitane: Numar, data și ora închideni cereni în IPA Onine                          |                |
|                                                                                                    |                |
| CERERE DE PLATĂ 2025 IPA-Online - PROIECT                                                                    |                |
| I. DATE DE IDENTIFICARE SOLICITANT / EXPLOATAȚIE                                                             |                |
| PERSOANE FIZICE și FORME DE ASOCIERE SIMPLĂ FĂRĂ PERSONALITATE JURIDICĂ: *)                                  |                |
| 02. Prenumeth 02.1 Demoul D-na                                                                               |                |
| UL, Nume persoana tatica / administrator torma de asociere simpla *)                                         |                |
| 03.(NP)                                                                                                    |                |
| 04. Denumire formă de asociere simplă*)                                                                      |                |
| 05. Cod ţară şi nr.act identitate (altă cetăţenie)*)                                                         |                |
| 06a. Beneficiați de rentă viageră? *) Da Nu 🗌 06b. Sunteți membru al unui fond mutual? *) Da 🗌 Nu 🛄          |                |
| PERSOANE JURIDICE și PFA / ÎI/Î F:-')                                                                        |                |
| 67. Denumire exploatate/ PFA/II/ IFA) +                                                                      |                |
| 08. Cod unic identificare (CUI) / Cod fiscal (CF)*)                                                          |                |
| 02. Nume administrator/ reprezentant*) 10. Prenume administrator/ 10.1 Domnul X D-na                         |                |
|                                                                                                    |                |
| 11. CNP administrator/ reprezentant/ titular PFA/I+)                                                         |                |
| 12. Cod tarš si nr. act identitate (pentru                                                                   |                |
|                                                                                                    | 🕁 Descarcă PDF |
|                                                                                                    |                |

# 7. IMPORT ȘI EXPORT

1. Importul fișierelor GPS:

| Import × |                                          |                            |
|----------|------------------------------------------|----------------------------|
|          | Fișier cu SHP(.zip)<br>pentru încărcare: | Choose File No file chosen |
|          |                                          | 🛱 Încarcă                  |

- Fermierii vor selecta un fișier de tip shape (\*.shp)" din aplicație.
- După selectarea fișierului, apăsați tabul "Încarcă" pentru a încărca datele în aplicație.

### 2. Exportul fișierelor GPS:

| Map Export X               |        |  |
|----------------------------|--------|--|
| ID fermier pentru export:  |        |  |
| RO                         |        |  |
| Campanie:                  |        |  |
| Selectați campania         | ~      |  |
| Tip fișier:                |        |  |
| Selectați tipul fisierului | $\sim$ |  |
|                            |        |  |
| 达 Export                   |        |  |
|                            |        |  |

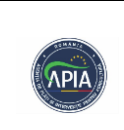

|                        |                   | 8.             | Is1    | <b>TORIC</b>             | PAR                    | CEL           | E         |               |                      |                            |                |                          |                |                        |                         |                      |            |
|------------------------|-------------------|----------------|--------|--------------------------|------------------------|---------------|-----------|---------------|----------------------|----------------------------|----------------|--------------------------|----------------|------------------------|-------------------------|----------------------|------------|
|                        |                   |                |        |                          |                        |               |           |               |                      |                            |                |                          |                |                        |                         |                      |            |
|                        |                   |                |        |                          |                        |               |           |               |                      |                            |                |                          |                |                        |                         |                      |            |
|                        |                   |                |        |                          |                        |               |           |               |                      |                            |                |                          |                |                        |                         |                      |            |
|                        |                   |                |        |                          |                        |               | Q         |               |                      |                            |                |                          |                |                        |                         |                      |            |
|                        |                   |                |        |                          |                        |               |           |               |                      | < Isto                     | ric parce      | ele                      |                |                        |                         |                      |            |
|                        |                   |                |        |                          |                        |               |           |               |                      |                            |                |                          |                |                        |                         |                      |            |
|                        |                   |                |        |                          |                        |               |           |               |                      |                            |                |                          |                |                        |                         |                      |            |
| Map                    | storic Parcele 🔇  |                |        |                          |                        |               |           |               |                      |                            |                |                          |                |                        |                         |                      |            |
|                        |                   |                |        |                          | Caută I                | D Fermier     | Nr. Parce | a Agricola:   | Nr. Cultu            | ra:                        |                |                          |                |                        |                         |                      |            |
|                        |                   |                |        |                          | R00                    |               |           |               |                      |                            | Q Afi          | șează                    |                |                        |                         |                      |            |
|                        |                   |                |        |                          |                        |               |           |               |                      |                            |                | _                        |                |                        |                         |                      |            |
| Acțiune<br>Data        | Acțiune<br>Editor | Acțiune<br>Tip | Editor | Inserted                 | Updated                | ID<br>Fermier | Status    | Cod<br>Sirsup | Nr.<br>Bloc<br>Fizic | Nr.<br>Parcelă<br>Agricolă | Nr.<br>Cultură | Cod<br>Cat.<br>Folosință | Cod<br>Cultură | Suprafață<br>Declarată | Suprafață<br>Digitizata | Măsuri<br>Agro Mediu | Observații |
| 18-04-2024<br>12:37:19 | R000              | Actualizare    | RO00-  | ; 30-05-2022<br>14:55:44 | 13-03-2023<br>11:37:54 | RO004:        | Inchis    | 326           | 326                  | 2                          | а              | СР                       | 659            | 0.12                   | 0.12                    | nu                   |            |
| 18-04-2024<br>12:37:30 | ROOD              | Actualizare    | RO00-  | ; 30-05-2022<br>14:54:14 | 14-03-2023<br>13:04:37 | RO004         | Inchis    | 426           | 426                  | 4                          | а              | CP                       | 659            | 0.14                   | 0.14                    | nu                   |            |
| 22-08-2023<br>12:53:34 | AB_#              | Actualizare    | RO00-  | ; 14-03-2023<br>13:10:20 | 14-03-2023<br>13:10:56 | RO004:        | Inchis    | 976           | 976                  | 6                          | а              | PP                       | 607            | 0.87                   | 0.87                    | nu                   |            |
| 22-08-2023<br>15:29:46 | AB_#              | Actualizare    | AB_#I  | 14-03-2023<br>13:10:20   | 22-08-2023<br>12:53:34 | RO004:        | Inchis    | 976           | 976                  | 6                          | а              | PP                       | 607            | 0.87                   | 0.87                    | nu                   |            |
| 24-08-2023<br>09:07:02 | AB_#1             | Actualizare    | AB_#I  | 14-03-2023<br>13:10:20   | 22-08-2023<br>15:29:46 | RO004         | Inchis    | 976           | 976                  | 6                          | а              | PP                       | 607            | 0.87                   | 0.87                    | nu                   |            |
| 18-04-2024<br>12:37:47 | RO00              | Actualizare    | AB_#N  | 14-03-2023<br>13:10:20   | 24-08-2023<br>09:07:02 | RO004:        | Inchis    | 976           | 976                  | 6                          | а              | PP                       | 607            | 0.87                   | 0.87                    | nu                   |            |

În această secțiune se regăsesc datele istorice ale parcelelor fermierului.

# 9. ÎNCHIDERE CERERE DE PLATĂ

Finalizarea Cererii de plată, ulterior actualizării parcelelor și intervențiilor pentru campania în curs se va face prin accesarea meniului Închidere cerere de plată de pe bara de instrumente.

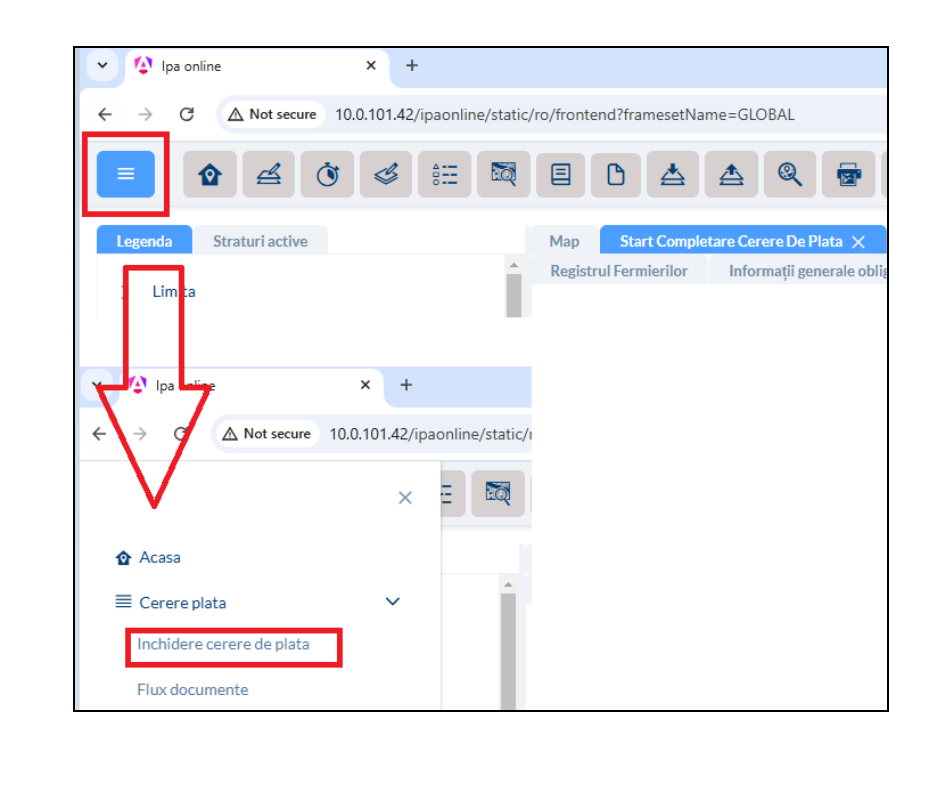

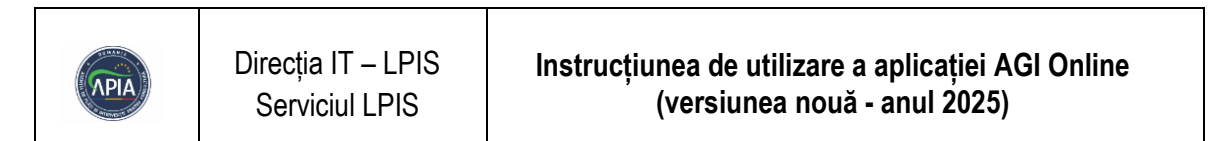

|                                                                                                    | × |     |                      |                          |                       | Q                     |                          |                       |               |             |                                                  |                   |                |              |
|----------------------------------------------------------------------------------------------------|---|-----|----------------------|--------------------------|-----------------------|-----------------------|--------------------------|-----------------------|---------------|-------------|--------------------------------------------------|-------------------|----------------|--------------|
| ✿ Acasa                                                                                                    | ~ | ^ R | ap Si<br>egistrul Fe | tart Comple<br>rmierilor | etare Cerei<br>Inform | e De Pla<br>ații gene | ta 🗙<br>rale obligatorii | Exploatație / Go      | spodărie      | ANSVSA      | / Cod exploatație z                              | ootehnică în RM   | IE ANT         | 7 Sp         |
| Inchidere cerere de plata<br>Flux documente                                                                                                    |   |     |                      |                          |                       |                       |                          |                       |               |             | Ajutoare Națior                                  | nale de Tranziți  | ie (ANT)       |              |
| ? întrebări Frecvente                                                                                                    |   |     |                      |                          |                       |                       | Da Nu<br>O -             | ANT 1 - culturi în t  | teren arabil  |             |                                                  | +-tutun           |                |              |
| Acord Fermier Solution of the second second seco | > |     |                      |                          |                       |                       | 0 • -                    | - ANT 3 - cânepă pe   | entru fibră   |             | <ul> <li>• • ANT 6</li> <li>• • ANT 6</li> </ul> | 5 - sfeclã de zah | ıăr            |              |
|                                                                                                    |   |     |                      |                          |                       | 1                     | Confirmare               |                       |               |             |                                                  |                   | ×              |              |
|                                                                                                    |   |     |                      |                          |                       |                       | A Incheierea             | a introducerii datele | or? Dupa incl | neiere nu r | nai este posibila el                             | fectuarea de m    | odificari!     | istra        |
|                                                                                                    |   |     |                      |                          |                       | Da                    |                          |                       |               |             |                                                  | × Nu 🛛 🗸          | Da             | cas<br>a pro |
|                                                                                                    |   |     |                      |                          |                       | 0 0                   | PD 11 Mazăre de          | legrădină             |               | 0 (         | PD 19 Mere de                                    | stinate consum    | nului în stare | pro          |
|                                                                                                    |   |     |                      |                          |                       | 0 0                   | PD 11 Fasole bo          | abe si fasole păstă   | ii            | 0 0         | PD 19 Cireșe ș                                   | i vișine destina  | te consumu     | luiîr        |

În cadrul procesului de închidere a cererii, există posibilitatea de a actualiza datele de contact ale fermierului.

| ~                         |                                                                                                    |
|---------------------------|----------------------------------------------------------------------------------------------------|
| û Acasa                   | Map Start Completare Cerere De Plata 🗙                                                                                          |
| ≣ Cerere plata ✓          | 🔶 Registrul Fermierilor Informații generale obligatorii Exploatație / Gospodărie ANSVSA / Cod exploatație zootehnică în RNE 🛛 A |
| Inchidere cerere de plata | Ajutoare Naționale de Tranziție (ANT)                                                                                           |
| Flux documente            | Finalizare cerere de plata                                                                                                    |
| ? Întrebări Frecvente     |                                                                                                    |
| Acord Fermier             | Agenția de Plăți și Intervenție pentru Agricultură                                                                              |
|                           | ROO                                                                                                    |
| Vizualizare acord         | Nu ați completat numărul de telefon sau adreseă de e-mail. Puteti introduce acum aceste informatii:                             |
|                           | Număr telefon                                                                                                    |
|                           | 073                                                                                                    |
|                           | Adresă email                                                                                                    |
|                           |                                                                                                    |
|                           | C Actualizeaza Continua fara actualizare                                                                                        |

Ulterior, se selectează data și modalitatea prin care fermierul și-a exprimat acordul. La final, se introduce codul responsabilului de dosar, iar pentru a încheia procesul de depunere a cererii de plată, se apasă butonul **Actualizare**.

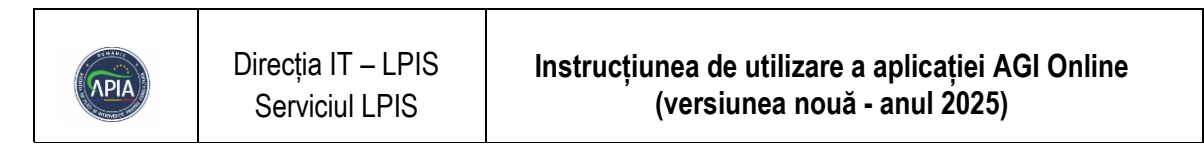

|                            | Alacon e regonne de ronzye (Arry                   |
|----------------------------|----------------------------------------------------|
| Finalizare cerere de plata |                                                    |
|                            | Agenția de Plăți și Intervenție pentru Agricultură |
|                            | ROO                                                |
|                            | Acordul fermierului obtinut in data de             |
|                            | 22.01.2025 14:30                                   |
|                            | prin                                               |
|                            | Telefon                                            |
|                            |                                                    |
|                            | COD RESPONSABIL APIA:                              |
|                            |                                                    |
|                            |                                                    |

După obținerea acordului din partea fermierului, acesta poate fi vizualizat direct în aplicație.

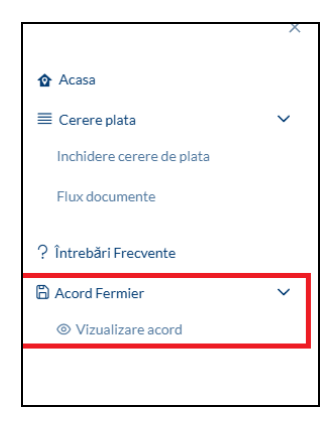

### **10. L**OGOUT

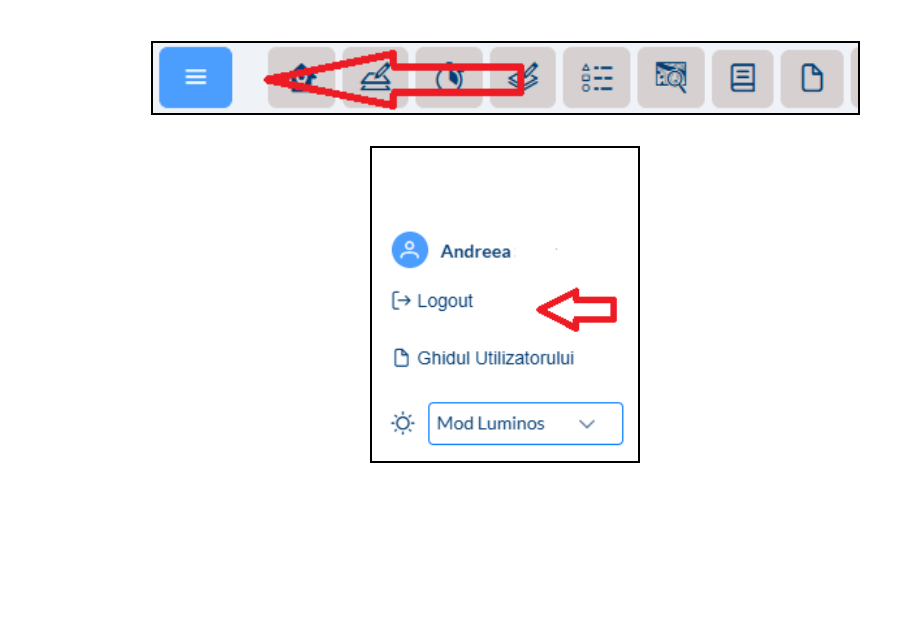